# 中国学術文献オンラインサービス CNKI利用ガイド

KNS8.0 新 TOP ページ対応

株式会社東方書店

更新日:2025-06-17

# 目次

| 1. | KN          | S8.0 へのアクセス      | 3    |
|----|-------------|------------------|------|
|    | 1.1         | KNS8.0 へのアクセス    | 3    |
| 2. | <u>へ</u> ッ  | ッダメニュー           | 4    |
|    | 2.1         | 認証情況(ログイン)       | 5    |
|    | 2.2         | 退出(ログアウト)        | 6    |
|    | 2.3         | インターフェイス言語の切替え   | 7    |
| 3. | 統合          | 检索               | 8    |
|    | 3.1         | リソースタイプの選択方法     | 8    |
|    | 3.2         | 検索項目             | 10   |
|    | 3.3         | 已订阅              | 11   |
| 4. | その          | )他               | . 13 |
|    | 11          | 粉空资源             | 19   |
|    | 4.1         | 知网动态             | 13   |
| ~  | 2.2<br>24_1 |                  | 15   |
| э. | 子小          | 、朔刊件(串単使系)       | , 19 |
|    | 5.1         | 一框式检索(簡易検索)      | 17   |
|    | 5.2         | 高级检索             | 18   |
|    | 5.2.        | 1 条件結合           | 19   |
|    | 5.2.        | 2 「精确」「模糊」の指定    | 19   |
|    | 5.2.        | 3 文献の発表時期        | 20   |
|    | 5.2.        | 4 来源指定           | 20   |
|    | 5.2.        | 5 结果中检索          | 21   |
|    | 5.2.        | 6                | 21   |
|    | 5.2.        | 7 文献分类の表示・非表示切替え | 22   |
|    | 5.2.        | 8 相関キーワードの表示     | 23   |
|    | 5.3         | ヒ订阅              | 24   |
|    | 5.4         | 专业检察             | 25   |
|    | 5.5         | 作者发又检索           | 25   |
|    | 5.6         |                  | 26   |
|    | 5.6.        | 1                | 26   |
|    | 5.6.        | 2                | 32   |
|    | 5.6.        | 3                | 34   |
|    | 5.6.        | 4                | 36   |

| 6.                                                                     | 文献知网节                                               | (文献摘要)                                      |                          |         |
|------------------------------------------------------------------------|-----------------------------------------------------|---------------------------------------------|--------------------------|---------|
| 6.1                                                                    | 文献情報                                                | 段                                           |                          |         |
| 6.2                                                                    | ダウンロ                                                | ュード                                         |                          |         |
| 6.3                                                                    | 核心文繭                                                | 就推荐                                         |                          |         |
| 6.4                                                                    | 引文网约                                                | 各                                           |                          |         |
| 6.5                                                                    | 参考文薛                                                | 伏                                           |                          |         |
| 6.6                                                                    | 相关文献                                                | 就推荐                                         |                          |         |
| 6.7                                                                    | 退出                                                  |                                             |                          |         |
|                                                                        |                                                     |                                             |                          |         |
| 7. /                                                                   | 出版物检索                                               | •期刊导航                                       |                          |         |
| <b>7.</b> [                                                            | 出版物检索<br>刊期浏览                                       | • <b>期刊导航</b> .                             |                          |         |
| 7. ‡<br>7.1<br>7.2                                                     | 出版物检索<br>刊期浏野<br>栏目浏野                               | • <b>期刊导航</b><br>б                          |                          | <b></b> |
| 7. ‡<br>7.1<br>7.2<br>7.3                                              | 出版物检索<br>刊期浏野<br>栏目浏野<br>统计与诉                       | • <b>期刊导航</b><br>む<br>む<br>平价               |                          | <b></b> |
| <ol> <li>7. [<br/>7.1<br/>7.2<br/>7.3</li> <li>8. 1</li> </ol>         | 出版物检索<br>刊期浏り<br>栏目浏り<br>统计与i<br>KNS8.0で(           | ・期刊导航<br>電<br>電<br>平价<br>CJP 限定の移           | 索                        | 44<br>  |
| <ol> <li>7. [<br/>7.1<br/>7.2<br/>7.3</li> <li>8. I<br/>8.1</li> </ol> | 出版物检索<br>刊期浏り<br>栏目浏り<br>统计与i<br>KNS8.0 で(<br>KNS80 | ・期刊导航<br>電<br>電子<br>作<br>CJP 限定の移<br>トップページ | <b>索</b> <sup>ッ</sup> から | 44<br>  |

# 1. KNS8.0 へのアクセス

# 1.1 KNS8.0 へのアクセス

- 中国語簡体字:<u>https://chn.oversea.cnki.net/</u>
- 中国語繁体字:<u>https://tra.oversea.cnki.net/</u>

# 英語 : <u>https://oversea.cnki.net/</u>

| E State State Sta | Glo<br>fro     | bal Ac<br>om Ch | ader<br>ina a | ×דתח<br>mic<br>nd | <sup>产品及解決方案</sup><br>Insig<br>Beyot | <sup>密户服务</sup><br>hts<br>nd | 会员         | • | 8 |
|----------------------------------------------------------------------------------------------------|----------------|-----------------|---------------|-------------------|--------------------------------------|------------------------------|------------|---|---|
| •                                                                                                    | 主题 ▼<br>跨库检索 > |                 |               |                   | •                                    | Q<br>出版物检索                   | Al<br>高级检索 |   |   |
|                                                                                                    |                |                 | 数字资           | Ĩ                 |                                      |                              |            |   |   |

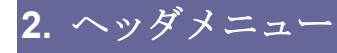

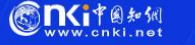

### 旧版入口 关于我们 产品及解决方案 客户服务 会员

8

# **Global Academic Insights**

旧版入口(旧版入口):

关于我们(関于我們):

关于我们:CNKIの紹介

知网动态(知網動態): CNKI の最新情報

联系我们(聯系我們): CNKI への問い合わせフォーム

使用条款(試用条款): CNKI 利用規約

产品及解决方案(産品及解決方案:製品紹介と利用手引き

数字资源(数字資源):中国学術雑誌@CAJ等のオンラインデータベースの紹介と利用手引き 数字服务(数字服務): CNKI が手がけるオンラインデータベース以外のサービス。紙資源のデジタ ル化や統合学術プラットフォームの構築支援など

出版服务(出版服務):研究論文の執筆や出版など学術コミュニケーションに関する様々な支援サ ービス

发行服务(発行服務):国際的なパートナーシップを通じてグローバルな出版および科学研究のエ コシステムを構築します。

### 客户服务(客戸服務):顧客サービス

产品介绍(産品介紹):中国学術雑誌@CAJ等のオンラインデータベースの紹介と利用手引き 产品培训(産品培訓):中国学術雑誌@CAJ等のオンラインデータベースのYouTube動画 学术素养培训(学術素養培訓):機関ユーザーのために設計されたトレーニングプログラムの紹介 动态快讯订阅(動態快訊訂閲):e-mailによるCNKI最新情報購読のためのフォーム 常见问题(常見問題):一般ユーザー向け、図書館員様向けなど様々なシーンでのFAQを掲載。

会员(会員):個人(機関所属員)向サービス

会员服务(会員服務):個人向けサービス(国際充値カード)の紹介 查重服务(査重服務):AI技術を用いた文献盗用チェックサービス AIGC 检测服务(AIGC 検測服務):AI技術を用いた文献検索システムサービス

(言語切替): 2024 年 11 月現在、中国語(簡体字・繁体字)、英語、韓国語をサポート

\*マルチランゲージ対応のページは、TOP ページおよびそのヘッダメニュー、フッタコンテンツに限定。

R
 (ログイン): LOGOUT 状態からログインする場合、ログインフォームが表示される。

# 2.1 認証情況(ログイン)

IP 認証によりログインに成功すると「欢迎来自 XXXX 的您,个人账户」のようにアカウント名が表示されます。

SINCIPAS 旧版入口 关于我们 产品及解决方案 客户服务 会员 ⊕ 欢迎来自 东方书店 的您, 个人账户 🔗 东方书店 的您 个人账户 欢迎来自 ghts

ログアウト状態あるいは未認証の状態では、アカウント名は表示されません。

| Consite @ 如何         | 旧版入口 关于我们 产品及解决方案 客户服务 会员 🕀 🔗 |
|----------------------|-------------------------------|
| Gl <sup>限务</sup> 会   | R (R) Its                     |
|                      |                               |
| 再ログインする場合は、 8をクリックして | 表示されるログインフォームからログインして下さい。     |
| 扫码登录 可回<br>密码登录      | IP 認証の場合                      |
| 用户名                  | をクリックします。                     |
| 密码                   | ID・パスワード認証の場合                 |
| □自动登录                | 用户名、密码を入力し、 登录 をクリックします。      |
| 登录                   |                               |
| 其他访问方式: 📀 🏛          |                               |
| 忘记密码? 立即注册           |                               |
|                      |                               |
|                      |                               |
|                      | 5                             |

# 2.2 退出 (ログアウト)

右上部のアカウント名をクリックすると、プルダウンメニューが表示されますので「退出」をクリックして ログアウトします。

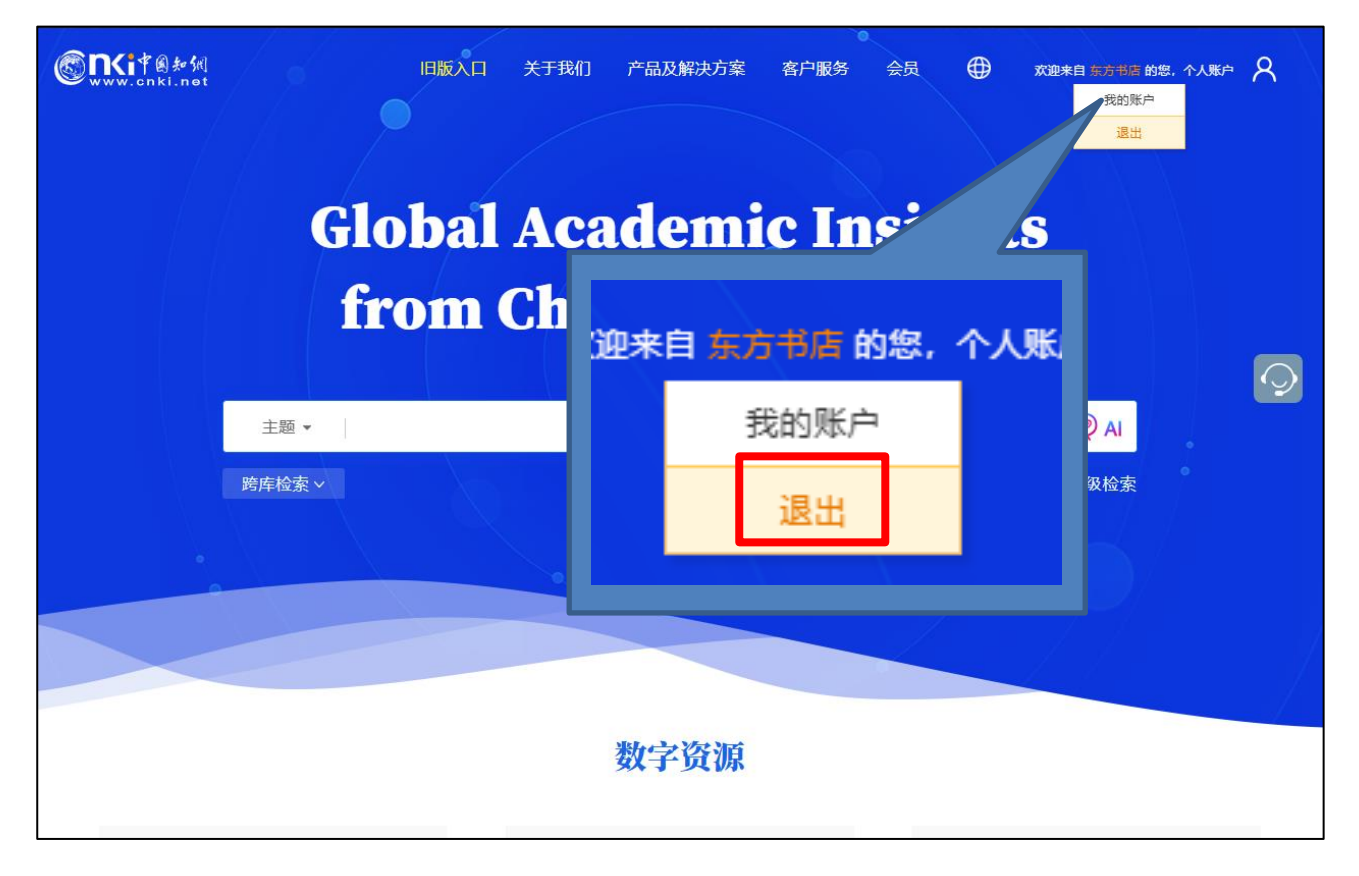

\*CNKIでは、サーバーとのセッションタイムが 20 分に設定されています。ご利用中に 20 分以上何も操作 が行なわれなかった場合、自動的にログアウト状態となります。一方、ご利用後にログアウトの操作をせず に、ブラウザを閉じた場合、20 分間セッションが保持されてしまします。ご利用後は必ず「退出」の操作 を行なうようにしてください。

# 2.3 インターフェイス言語の切替え

右上部の をクリックすると選択可能な言語のリストが表示されますので、任意の言語を選択しま す。

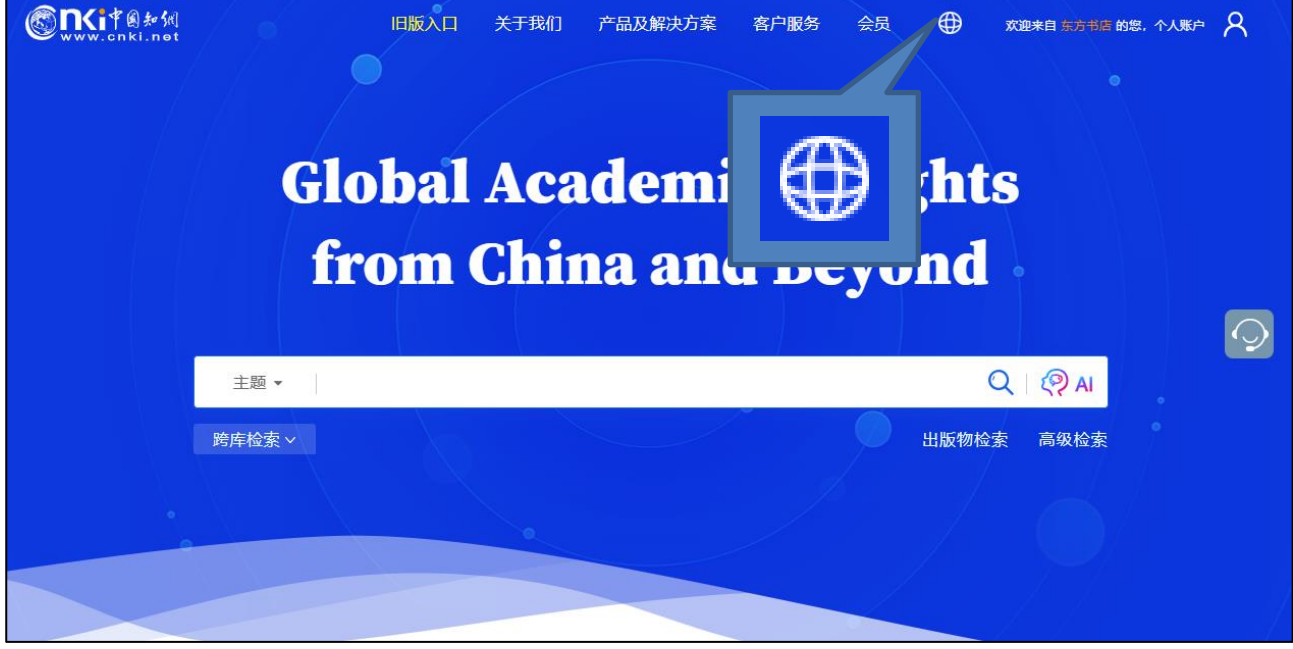

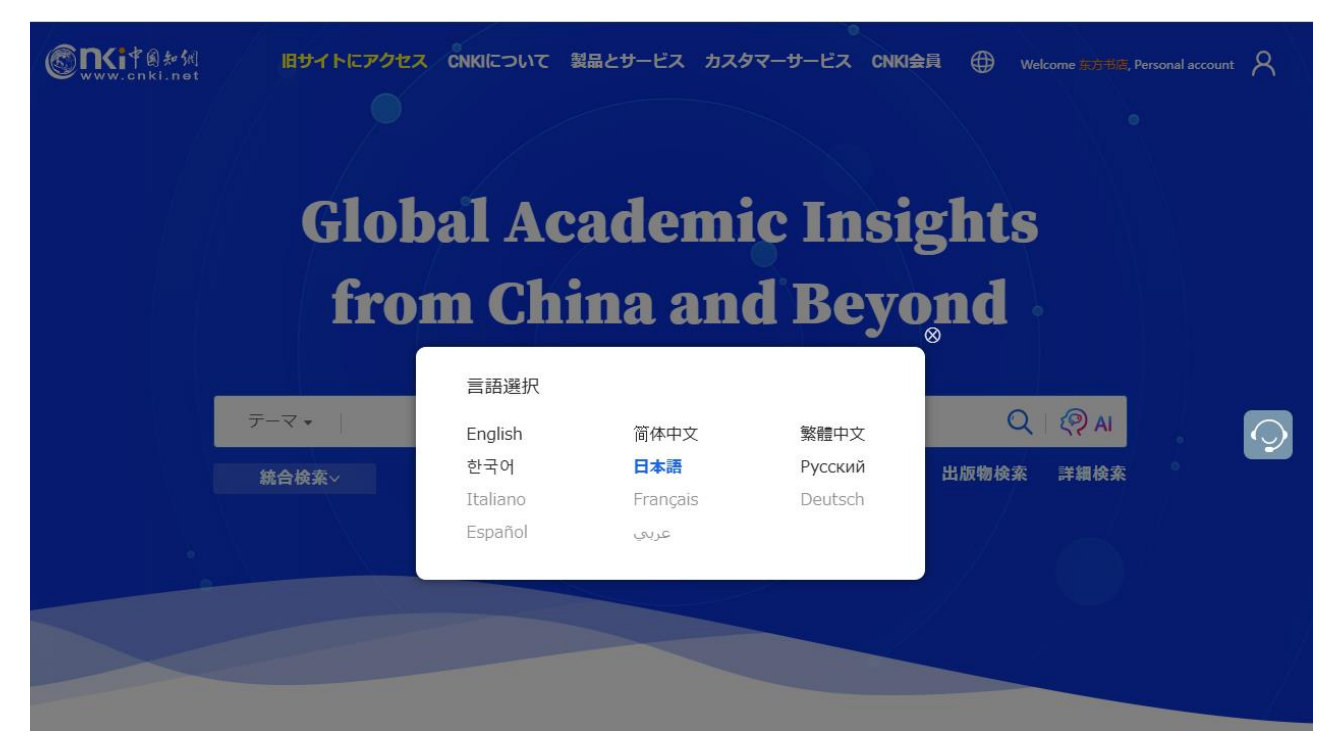

2024 年 12 月現在、選択可能な言語は、英語・中国語簡体字・中国語繁体字およびハングル、日本語、ロシ ア語の 6 言語。日本語に対応しているページは、TOPページなどの一部に限定されています。

# **3.** 統合検索

プラットフォーム統合検索でカバーされるリソースタイプは下記のとおりです。 学術雑誌、博士・修士学位論文、会議論文、新聞、年鑑、学術輯刊、図書、特許、国家標準(GB規格)、成果の10つのリソースが対象。

# 3.1 リソースタイプの選択方法

以下、2種類の方法で、跨庫検索(横断検索)のリソースタイプを選択できます。

(1) トップページの項目にチェック

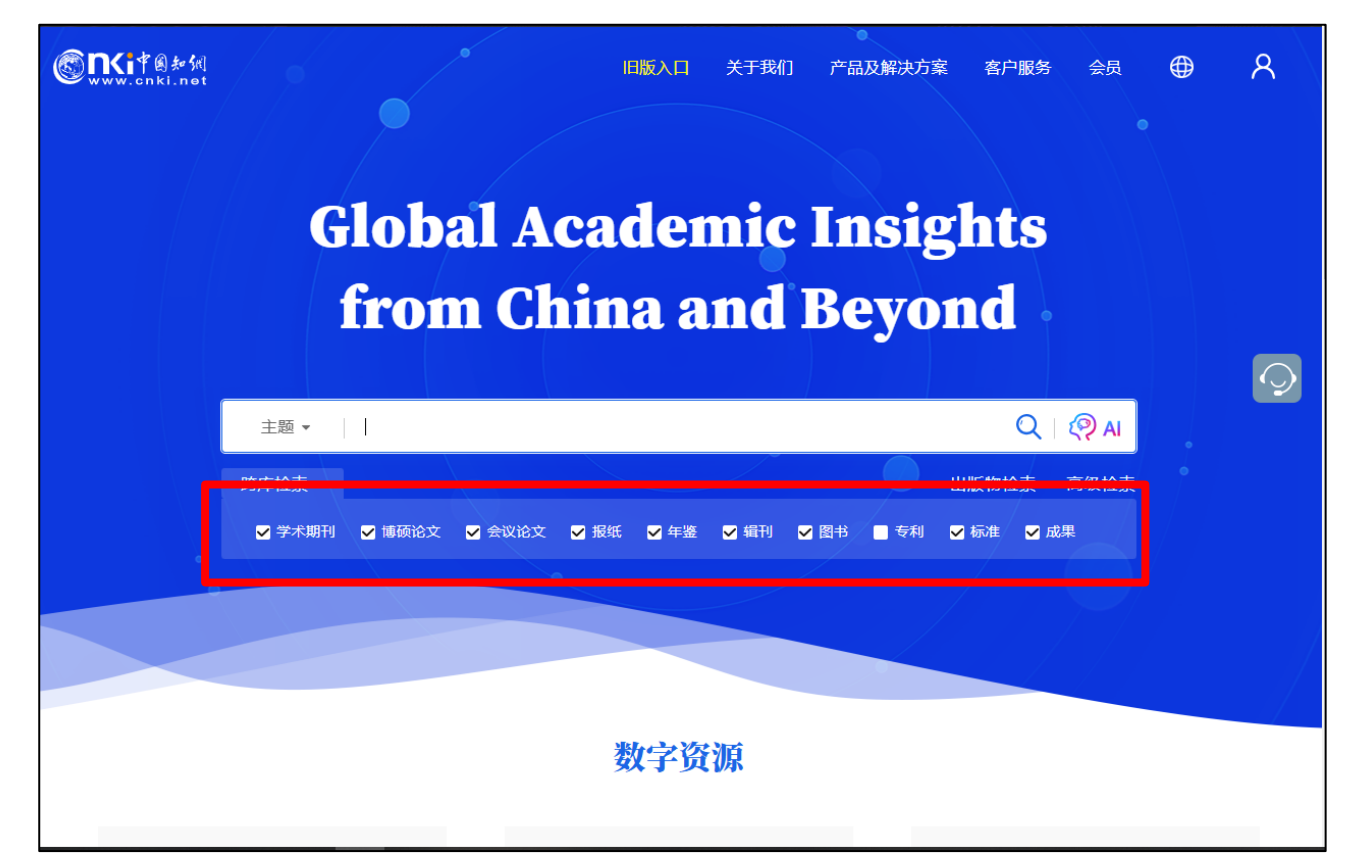

検索対象製品 (デフォルト):

- 学术期刊 中国学術雑誌@CAJ、特選雑誌バックナンバーアーカイブ@CJP など
- 博硕论文 中国博士・修士学位論文@CDMD
- 会议论文 中国重要会議論文@CPCD など
- 报纸 中国重要新聞@CCND
- 年鉴 中国年鑑@CYFD
- 辑刊 中国学術輯刊@CCJD
- 图书 CNKI 電子図書@CCGB

专利 中国専利全文数拠庫@SCPD

标准 国家標準全文数拠庫@SCSF

成果《中国科技项目创新成果鉴定意见数据库(知网版)》

(2) 統合検索を実行するか、高級検索に移動し、ページ右上部の検索設定でリソースタイプを削除 または追加を行ないます。

|                                                                                 | 3                                                                                                    | 我的CNKI 帮助中心 检索设置              | 已订阅 欢迎来自东方书店、             | ✔ 的您,个人账户 登录 ✔   |
|---------------------------------------------------------------------------------|----------------------------------------------------------------------------------------------------|-------------------------------|---------------------------|------------------|
| www.onki.net<br>中国知识基础设施工程                                                      | 主题 > 創新                                                                                               |                               | Q Q AI 结果中检索              | 高级检索 出版物检索 >     |
| <b>总库</b> 中文<br>431.15万 外文                                                      | 学术期刊         学位论文         会议         报纸           253.40万         44.63万         9.53万         36.66万 | <b>年鉴 图书</b><br>33.43万 9496   | 专利 标准<br>18               | 成果<br>1.61万      |
| 科技 社科 く                                                                         | 检索范围:总库 主题:創新 主题定制 检索历史                                                                               |                               | 共找到 4,3                   | 11,480 条结果 1/300 |
| 已订阅                                                                             | □ 全选 已选: 0 清除 导出与分析 ▼                                                                                 | 排序:相关帝上出来                     | T# /24                    |                  |
|                                                                                 | 题名                                                                                                    | 作者                            |                           | 載 操作             |
| 主题  ^                                                                           | 专精特新"小巨人"认定与双元创新正向跃迁                                                                                  | 付馨苇;谢家智; 华东                   | 检索设置                      |                  |
| 主要主题     次要主题       ③ 创新能力(2.25万)                                               | 海外制裁下中国芯片企业创新网络重构研究<br>2<br>月後置发                                                                      | 冯永春; <b>曲鑫锐;苏</b> 朝<br>萌;严子淳; |                           | $\bigcirc$       |
| <ul> <li>○ 创新研究(1.81万)</li> <li>□ 技术创新(1.71万)</li> </ul>                        | □ 3 家审计、创新补贴与国有企业创新——基于国<br>□ 3 家治理和创新驱动战略视角 网络首发                                                     | 姜启波。张燕妮。    会计之友              | 2024-11-28<br>10:42<br>期刊 |                  |
| <ul> <li>□ 科技创新(1.45万)</li> <li>□ 高职院校(1.31万)</li> <li>□ 策略研究(1.24万)</li> </ul> | 4 数字经济对区域创新创业的影响 网络首次                                                                                 | 曹丽红;粟文杰:潘能<br>统计与决策<br>杰·陆瑶艺; | 2024-11-28 期刊<br>10:11    |                  |
| <ul> <li>□ 人民政府(1.06万)</li> <li>□ 教学改革(1.04万)</li> </ul>                        | □ 5 数字经济与区域创新能力: 突破式创新抑或渐进式<br>□ 5 创新——基于长三角41个地级市的考察 网络首发                                            | 张慧一;祝滨滨;张香<br>财经论丛<br>宁;      | 2024-11-26<br>09:33 期刊    | 167              |

| 设置                                                                                | × |
|-----------------------------------------------------------------------------------|---|
| <b>检索范围</b> (设置跨库检索范围及资源显示顺序)                                                     |   |
| 学术期刊     学位论文     会议     报纸     年鉴     图书     标准       成果     学术编刊     特色期刊     + |   |
| 检索结果                                                                              |   |
| 排序方式: ○ 发表时间                                                                      |   |
| 保存设置恢复设置                                                                          |   |

# 3.2 検索項目

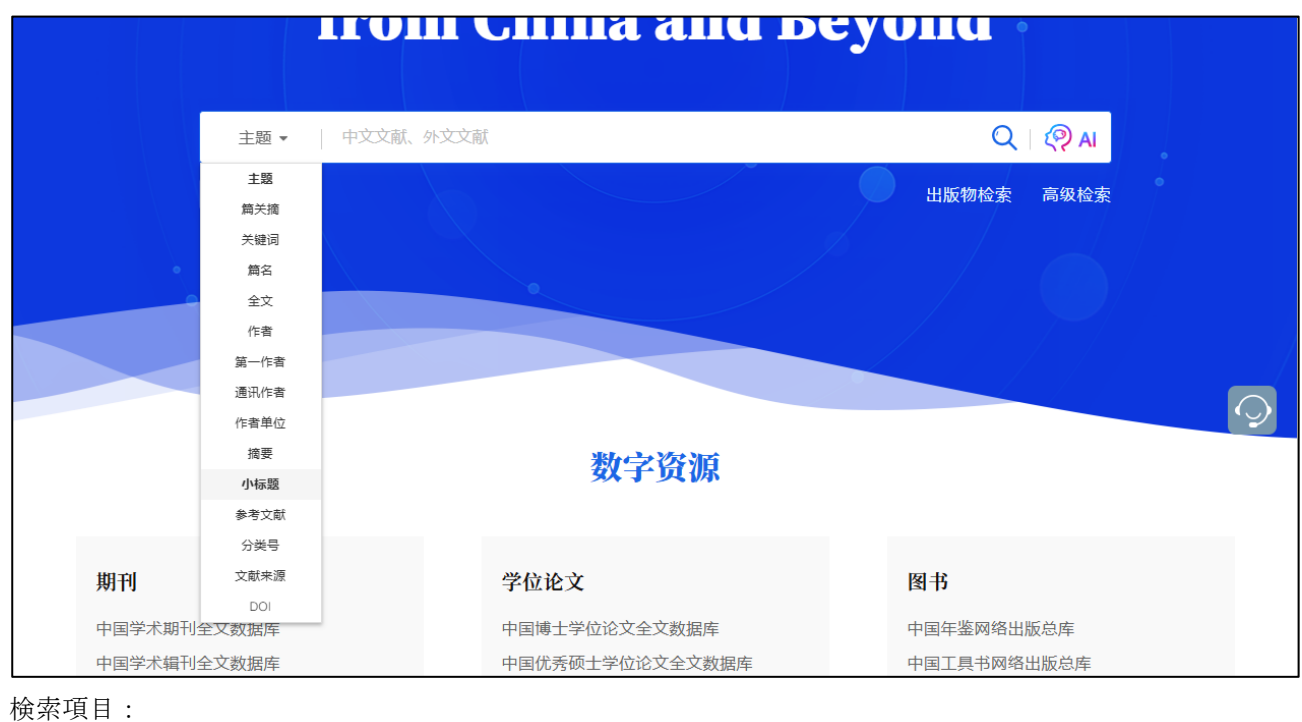

| 主题   | 主題、テーマ            |
|------|-------------------|
| 篇关摘  | 篇関摘、篇名、関鍵詞、摘要の3項目 |
| 关键词  | 関鍵詞、キーワード         |
| 篇名   | 篇名、文献名            |
| 全文   |                   |
| 作者   |                   |
| 第一作者 |                   |
| 通讯作者 | 責任著者              |
| 作者单位 |                   |
| 摘要   |                   |
| 小标题  |                   |
| 参考文献 |                   |
| 分类号  |                   |
| 文献濑原 |                   |
| DOT  |                   |

# 3.3 已订阅

KNS8.0 デフォルト設定では、ご契約製品、分野に関係なく全ての選択された全ての製品および分野を対象 に検索を実行します。検索対象をご契約分野に限定するには、高級検索に移動する必要があります。

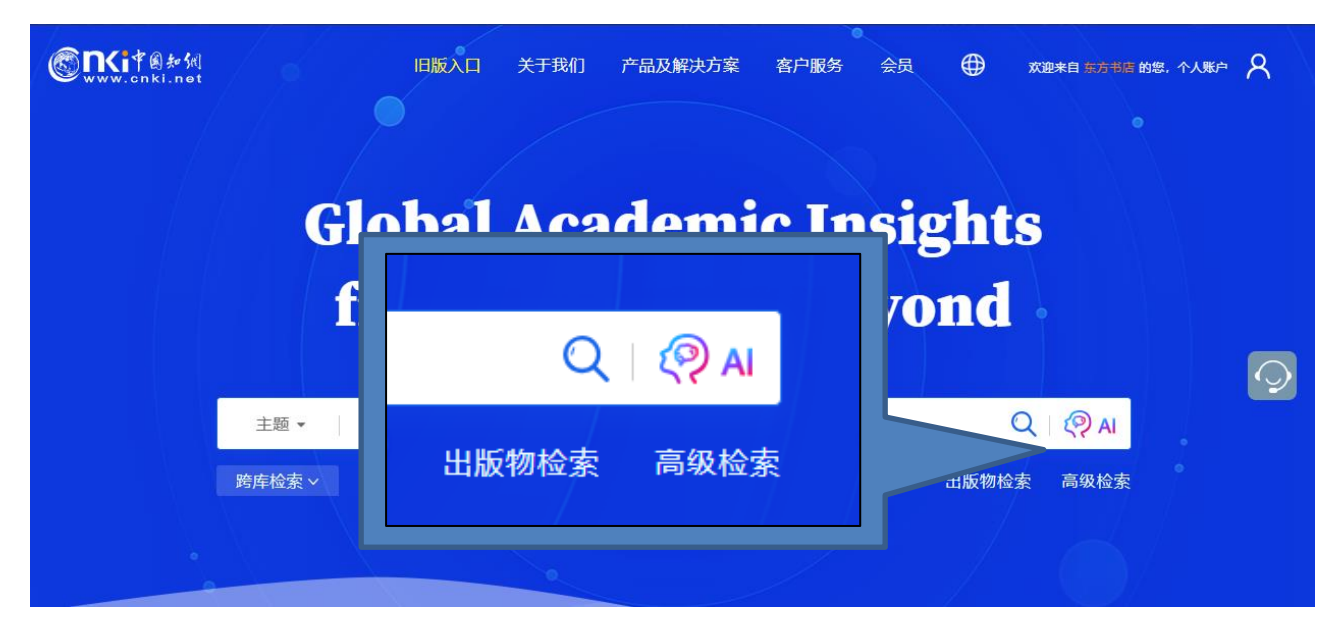

|                                                                                 |      | 我的CNKI 帮 | 動中心   检索设置 日订阅  | 欢迎来自 <mark>东方书店 ~</mark> 的怨,个人账户   登录 ~                                                                                                    |
|---------------------------------------------------------------------------------|------|----------|-----------------|----------------------------------------------------------------------------------------------------|
| www.onki.net<br>中国知识基础设施工程                                                      |      | 高柳       | 柔 作者发文检索        | 一框式检索   出版物检索                                                                                                    |
| 文献<br>分类<br>AND ∨<br>AND ∨<br>作者 -<br>○ 成味源 -<br>○ の络首发 □ 増速出版<br>时间范围:<br>发表时间 | E.   | 已订阅      | v<br>• -<br>• + | 高级检索使用方法: >><br>高级检索支持使用运算符*、★、、、*、*、、0<br>进行同一检索项内多个检索词的组合运算,检<br>条框内输入的内容不得超过120个字节。<br>输入运算符*(与)、+(或)、(将)时,前后要空<br>一个字节,优先级震用英文半角括号确定。若检索词本身含空格或*、★、、、0、人、%、=<br>等特殊符号,进行多词组合运算时,为避免成<br>义,须将检索词用英文半角单引号或英文半角 |
|                                                                                 | 重置条件 | 检察       |                 | 双引号引起来。<br>例如:                                                                                                    |

ご契約範囲に応じた専用検索ページに切り替わります。

| 文献分类                                                                | 主題 -                                           | 精确 V     | 已订阅检索:                                                               |
|---------------------------------------------------------------------|------------------------------------------------|----------|----------------------------------------------------------------------|
|                                                                     | AND ∨ 作者 →                                     | 精确 > =   | <ul> <li>跨库&gt; 清除 全选</li> <li>☆ 学术期刊 ダ 年鉴</li> </ul>                |
| <ul> <li>□ 工程科技工場</li> <li>□ 工程科技工場</li> <li>□ 农业科技</li> </ul>      | AND ∨     文献来源 ~       □网络首发     □増强出版   □緊握论文 | 精确 > _ + | <ul> <li>✓ 学位论文</li> <li>✓ 专利</li> <li>✓ 报紙</li> <li>✓ 标准</li> </ul> |
| <ul> <li>E 医药卫生科技</li> <li>E 哲学与人文科学</li> <li>A 社会科学 1 提</li> </ul> | 时间范围: 发表时间 📋 📋 更新时间                            | 不限∨      | <ul> <li>✓ 会议</li> <li>✓ 学术撮刊</li> <li>単库 &gt;</li> </ul>            |
| <ul> <li>■ 社会科学II編</li> <li>■ 信息科技</li> <li>■ 经济与管理科学</li> </ul>    | 重置条件 检察                                        |          | China Data In CNKI电子图书<br>统计年鉴   人口普查<br>丁里书    汉语大词曲 &              |

# 4. その他

# 4.1 数字資源

「数字資源」には、CNKIの様々なデータベース製品へのエンタランスが設置されています。 中国学術雑誌@CAJ や特選雑誌バックナンバーアーカイブ@CJP をご利用になる場合、「中国学术期刊全文 数据库」をクリックしてください。

|                          | 数字资源                       |                        |
|--------------------------|----------------------------|------------------------|
| 期刊                       | 学位论文                       | 图书                     |
| 中国学术期刊全文数据库              | 中国博士学位论文全文数据库              | 中国年鉴网络出版总库             |
| 中国学术辑刊全文数据库              | 中国优秀硕士学位论文全文数据库            | 中国工具书网络出版总库            |
| 会议论文                     | 报纸                         | CNKI电子图书库              |
| 中国重要会议论文全文数据库            | 中国重要报纸全文数据库                | 村巴奴佑件                  |
| 国际会议论文全文数据库              | 专利/标准                      | 东方杂志<br>中国政报公报期刊文献总库   |
| 统计数据                     | 中国专利全文数据库                  | 中医药系列知识服务平台            |
| 中国经济社会统计数据库<br>中国人口普查数据库 | CNKI标准数据总库                 | 软件与服务                  |
| 法律法规                     | 英文资源<br>Academic Reference | AIGC检测服务系统<br>学术不端文献检测 |
| 中国法律知识资源总库               | CNKI Scholar               | CNKI SMART             |

# 4.2 知网动态

知网动态 知网国际活动日历 🔼 2024/10/24 CNKI新学期学力提升计划 中国知网国际版首页韩语版正式上线! 2024/11/13 2024年10月23日-2024年12月23日 2024 CNKI新学期学历提升计划正式启动 2024/10/23 百亿Token大放送, AI探索即刻启程 2024/10/16 AI领航新学期,学术迎新礼发放中 2024/10/15 知网国际版首页焕新升级,开启知识探索新旅程 2024/10/10 0 0 0 0 0 0 更多 产品及解决方案 下载中心 关于我们 客户服务 CNKI EXPRESS 关于我们 数字资源 产品介绍 知网动态 数字服务 产品培训 CAJ阅读器 联系我们 出版服务 学术素养培训 使用条款 发行服务 动态快讯订阅 隐私政策 常见问题

### 「知网动态」には、CNKIの講演会などのCNKIの最新情報が表示されます。

# 5. 学术期刊库(単庫検索)

KNS8.0のトップページの「横断検索」フォーム下の製品名や「数字资源」の「中国学术期刊全文数据库」を クリックするとこで、雑誌専用検索ページに切替えることができます。

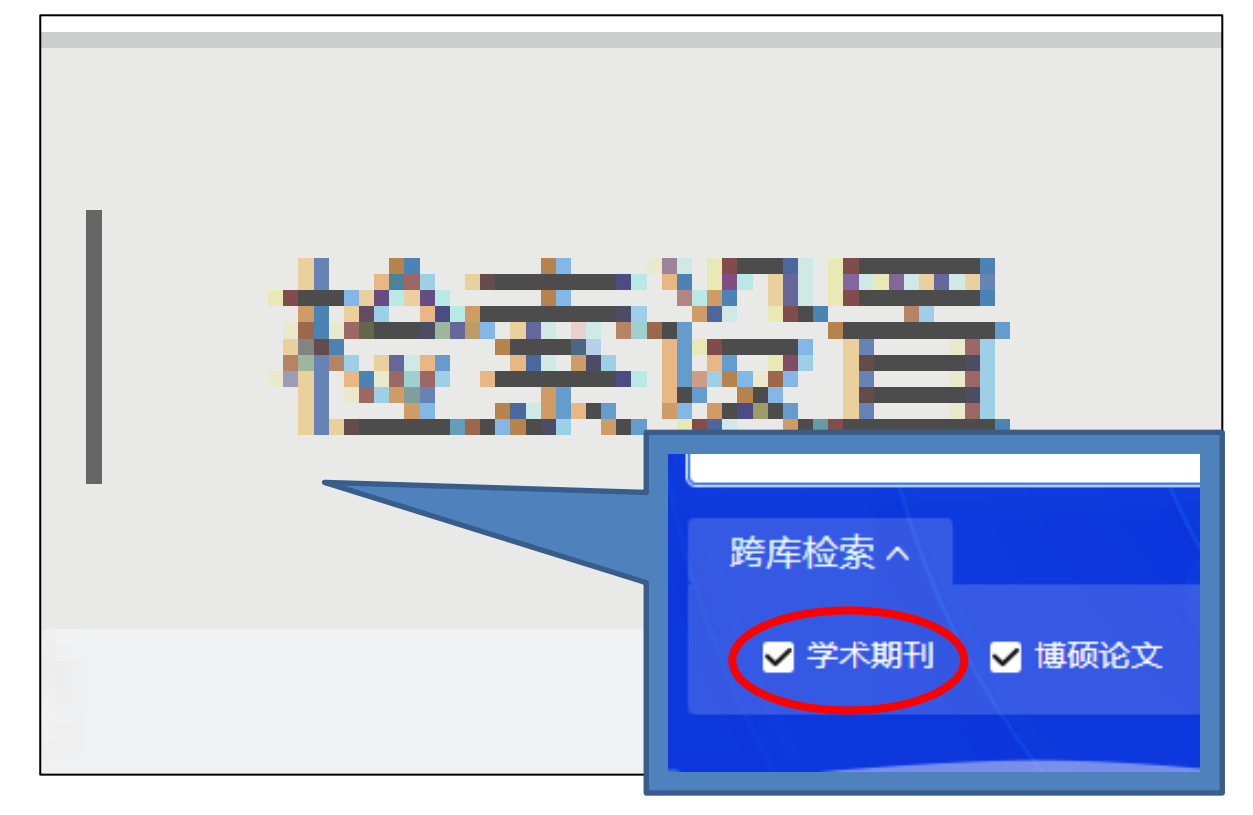

|                              | 数字资源          |            |             |
|------------------------------|---------------|------------|-------------|
| 期刊                           | 学位论文          | 图书         |             |
| 中国学术期刊全文数据库中国学术辑刊全文数据库       | 中国博士学位论文全文数据库 | 中国年鉴网络出版总库 |             |
| 会议论文                         |               |            |             |
| 中国重要会议论文全文数据库<br>国际会议论文全文数据库 | 期刊            |            | (' <u>-</u> |
| 统计数据                         | 古口光上地工业       | 人立物中在      |             |
| 中国经济社会统计数据库<br>中国人口普查数据库     | 中国学术期刊        | 主义致据库      |             |
| 法律法规                         | 中国学术辑刊会       | 全又数据库      |             |
| 中国法律知识资源总库                   | 人的人子          |            |             |
|                              | 云以论义          |            |             |
|                              |               |            |             |

| www.cnki.net<br>国知识基础设施工程                                                                              | 主题▼  中                                                                                                    | 文文献、外文文献                                                                                                    | Q   👰 AI                        | 高级检索出版物检索                                                                                                    |
|----------------------------------------------------------------------------------------------------|----------------------------------------------------------------------------------------------------|----------------------------------------------------------------------------------------------------|---------------------------------|----------------------------------------------------------------------------------------------------|
| 术期刊库                                                                                                   | 出版说明                                                                                                    | ——————————————————————————————————————                                                                       | 发期刊/文献                          |                                                                                                    |
| 砚中、外文期刊整合检索。<br>,含北大核心期刊 1970分<br>,最早回溯至1915年,共计<br>术明刊包括来自 80 个国家<br>5万余 种,覆盖JCR期刊<br>早回溯至19世纪,共计 909 | 其中,中文学术期刊 8560余<br>余种,网络首发期刊 3520余<br>← 6300余万 篇全文文献;外文<br>汲地区 900余 家出版社的期刊<br>的 96%,Scopus期刊的 90%,<br>90余万 篇外文题录,可链接全 | 新学校の中では、1000000000000000000000000000000000000                                                                | HEIRER                          | Priett≤t<br>Priett≤t<br>Priet |
| 期刊导航                                                                                                   |                                                                                                    | 基于改进YOLOv8的异常牙齿和修复体X射线影像检测                                                                                   | 中国激光                            | 2024-12-10 08:5                                                                                                    |
|                                                                                                    |                                                                                                    | 深度代码模型安全综述                                                                                                   | 软件学报                            | 2024-12-10 08:52:2                                                                                                    |
|                                                                                                    |                                                                                                    | *                                                                                                    |                                 | 更多。                                                                                                    |
| ③ 我的收藏 凸 精彩推荐                                                                                          | 数字技术开源社区的治理<br>集豪·杨季枫 管理世界 并<br>开展数字技术开源社区建设正成为全4<br>实验于"动机一物作一级效"分析图                                                  | 机制:基于悖论视角的双案例研究<br>2022年11期 · 学术期刊<br>242월錄鏡争优势的新路径,其在治理过程中面临的停论图境以及解示。<br>4. 探究怜论视角下共生型和共调型数字技术开潮社区的治理机制。具成 | 央机制值得进一步研究。本研<br>\$m言,共生型数字技术开源 | 出版物  【  【                                                                                                    |
| ◎ 热门文献                                                                                                 | 社区强化技术驱动的开源信条,协调都<br>人员的整合式协作,促…                                                                                       | 参与者内在价值认同动机和外显地位寻求动机的冲突;围绕核心技术产品                                                                             | 品进行组件式布局来实现开发                   | 低碳混凝土应用<br>中国交通报                                                                                                    |
| 我的CNKI                                                                                                 | 41 次被引 9336 次下载 发表的                                                                                                    | 间: 2022-11-05                                                                                                | HTML阅读 🔒 下载                     | 区块链行业词典                                                                                                    |
|                                                                                                    | 开源社区开发者协作网络                                                                                                    |                                                                                                    |                                 | 黄河年鉴<br>2024年度灭火与应急救援技术学<br>研讨会论文集-火灾扑救                                                                                                    |
|                                                                                                    | V1997-1-1210 2109014-1-1221                                                                                            | LULL T 10 70 T (1970) 1                                                                                      |                                 |                                                                                                    |

学术期刊库では、CNKI の CAJ (CJP) に収録されている雑誌の他、CNKI が提携している世界のオンラインジャーナルが含まれます。CNKI 収録以外のオンラインジャーナルについては、文献基本情報と摘要までの閲覧 が可能です。全文の閲覧にはそれぞれのオンラインジャーナルを提供しているベンダーとの契約が必要です。

# 5.1 一框式检索(簡易検索)

ワンフレームの簡易検索です。検索項目を選択、キーワードを入力し、 をクリックします。

| 主题▼     | 中文文献、外文文献        | Q   🧖 AI | 高级检索 |
|---------|------------------|----------|------|
| 検索項目:   |                  |          |      |
| <篇章信息>  | 篇名・章名情報          |          |      |
| 主题      | テーマ              |          |      |
| 篇关摘     |                  |          |      |
| 篇名      |                  |          |      |
| 关键词     | キーワード            |          |      |
| 摘要      |                  |          |      |
| 小标题     | 小標題              |          |      |
| 全文      |                  |          |      |
| 参考文献    |                  |          |      |
| 中图分类号   | 中図分類号、中国の図書分類コード |          |      |
| DOI     |                  |          |      |
| <作者/机构> | 作者/機構            |          |      |
| 作者      |                  |          |      |
| 第一作者    |                  |          |      |
| 通讯作者    |                  |          |      |
| 作者单位    |                  |          |      |
| 第一单位    |                  |          |      |
| <期刊信息>  |                  |          |      |
| 期刊名称    | 雑誌名称             |          |      |
| ISSN    |                  |          |      |
| CN      | 中国国内の雑誌コード       |          |      |
| 栏目信息    | 欄目信息、コラム情報       |          |      |

# 5.2 高级检索

「高级检索」をクリックすると高級検索ページに 切り替わります。

Ľ 高级检索 Ę

「高级检索」では、複数の検索項目を「AND」「OR」「NOT」で結合、検索語の「精确」「模糊」の指定、文献の発表時期、来源などを指定して検索することができます。

|    | →昭石                               |     | 转码 V     | 高级检索使用方法: >>             |
|----|-----------------------------------|-----|----------|--------------------------|
|    |                                   |     | 1899 V   |                          |
| AN | ND ∨ 作者 -                         |     | 精确 > _   | 进行同一检索项内多个检索词的组合运算,检     |
| AN | ND ∨ 期刊名称 ~                       |     | 精确 > - + | 索框内输入的内容不得超过120个字符。      |
|    | □包含溶矾 □网络首发 □ 增磷出版 2 中英文扩展 □ 同义   | 同扩展 |          | 个字节,优先级需用英文半角括号确定。       |
|    |                                   |     |          | 若检索词本身含空格或*、+、-、()、/、%、= |
| 时间 | 词范围: 出版年度 起始年 ·· 结束年 更新时间 不       | 限∨  |          | 义,须将检索词用英文半角单引号或英文半角     |
| 来源 | <b>原类別: ▽</b> 全部期刊 □SCI □EI □北大核心 |     |          | 双引号引起来。                  |
|    |                                   |     |          | 例如:                      |
|    | 重置条件 检察                           |     |          | (1) 篇名检索项后输入:神经网络*自然语    |
|    |                                   | -   |          | 言,可以检索到扁名包含"神经网络"及"自然    |

# 5.2.1 条件結合

| 複数のキーワードを AND、 | OR. | NOT で結合して検索することができます。 |
|----------------|-----|-----------------------|
|                |     |                       |

| ż<br>ti |       | 主题。    |       |       |                    | 精确 ∨   |   |
|---------|-------|--------|-------|-------|--------------------|--------|---|
| 分       |       | 11F:在▼ |       |       |                    | │ 梢明 ∨ | - |
|         |       | 期刊名称   | -     |       |                    | 精确 ∨   |   |
|         | NOT   | □包含资讯  | □网络首发 | □増强出版 | ✔ 中英文扩展 □ 同义词扩展    |        |   |
|         | 时间范围: | 出版年度   | 起始年   | 结束年   | 更新时间 不限 ∨ 期        |        |   |
|         | 来源类别: | ✓全部期刊  | SCI   | ΠE    | □北大核心 □CSSCI □CSCD |        |   |
|         |       |        |       | 重置条件  | 检索                 |        |   |

# 5.2.2 「精确」「模糊」の指定

Г

「主题」以外の検索項目に対しては、「精确」「模糊」の指定ができます。

| 文  |       | 主题 -                            | 諸孫 ∨   |
|----|-------|---------------------------------|--------|
| 献分 | AND V | 作者▼                             | 精确 > _ |
| *  | AND V | 期刊名称▼                           |        |
|    |       | □包含资讯 □网络首发 □增强出版 ☑中英文扩展 □同义词扩展 |        |
|    | 时间范围: | 出版年度                            |        |
|    | 来源类别: | ✓全部期刊 □SCI □EI □北大核心 □CSSCI □C  | SCD    |
|    |       | 重置条件 检察                         |        |

精确:検索語と完全に一致する語句を含む文献を検索します。

例 数字图书馆を含む文献を検索します。

模糊:検索語の語素を含む文献を検索します。

例:数字图书馆や数字、图书馆を含む文献を検索します。

# 5.2.3 文献の発表時期

「时间范围」のプルダウンで出版年度(開始と終了)、更新時期、特定年などを指定することができます。

| 文   |       | 主题         | -                    |                            |                                            |                                                                                                    |     | │ 精确 ∨ |   |   |
|-----|-------|------------|----------------------|----------------------------|--------------------------------------------|----------------------------------------------------------------------------------------------------|-----|--------|---|---|
| 献分数 | AND V | 作者         | -                    |                            |                                            |                                                                                                    |     | 精确 ∨   | - |   |
| ~   | AND V | 期刊名和       | 尓 ~                  |                            |                                            |                                                                                                    |     | 精确 ∨   | - | + |
|     | 时间范围: | □包含资讯 出版年度 | □ 网络首<br>起始年         | 发 【增强出版<br>结束 <sup>4</sup> | <ul> <li>✓中英文扩展</li> <li>● 更新时间</li> </ul> | □同义词扩展                                                                                                    | 期   |        |   |   |
|     | 来源类别: | ✓全部期刊      | 1915<br>1949<br>1979 |                            |                                            | 核心 🗌 CS                                                                                                    | SCI |        |   |   |
|     |       |            | 1980<br>1981<br>1982 | 重置条件                       | 检索                                         | lea<br>International International Internationa<br>International International |     |        |   |   |

# 5.2.4 来源指定

Г

来源类別で文献の来源を指定して検索することができます。

| 文<br>献<br>分 | AND V | 作者 -       | •             |                        | 精确 ∨<br>模糊 ∨       | + |
|-------------|-------|------------|---------------|------------------------|--------------------|---|
| 类<br>       | 时间范围: | □包含资讯 出版年度 | □ 网络首发<br>起始年 | ☐ 增强出版 <sup></sup> 结束年 | 更新时间 │ 不限 ∨ 期 │    |   |
|             | 来源类别: | ✓全部期刊      | SCI           | Ē                      | □北大核心 □CSSCI □CSCD |   |
|             |       |            |               | 重置条件                   | 检索                 |   |

٦

全部期刊 登録されている全ての雑誌

| SCI 来源期刊 | Science Citation Index JOURNAL LIST (SCI) |
|----------|-------------------------------------------|
| EI 来源期刊  | Ei Compendex                              |
| 北大核心     | 北京大学図書館が主導する「中文核心期刊要目総覧」に基づく優良雑誌          |
| CSSCI    | 中国人文社会科学引文数拠庫                             |
| CSCD     | 中国科学引文数拠庫                                 |

# 5.2.5 结果中检索

Г

検索結果に対して検索条件付加し「结果中检索」をクリックすると二次検索により検索結果を絞り込むことができます。

٦

| Ý           |       | 主题▼    | 养老 + 城市化    |                       | 精确 ∨ |     |
|-------------|-------|--------|-------------|-----------------------|------|-----|
| 献<br>分<br>※ | AND V | 作者 -   |             | 3                     | 精确 ∨ | -   |
|             | AND V | 期刊名称▼  |             | 3                     | 精确 ∨ | - + |
|             |       |        | 网络首发 🗌 増强出版 | 版   ✔ 中英文扩展   □ 同义词扩展 |      |     |
|             | 时间范围: | 出版年度 超 | 始年 结束       | 更新时间 不限 ∨ 期           |      |     |
|             | 来源类别: | ✓全部期刊  |             | EI □北大核心 □CSSCI □CSCD |      |     |
|             |       |        | 重置条件        | 检 索 结果中检索             |      |     |

# 5.2.6 出版モデルによるオプション

| χ. |       | 作者▼   |       |       |                    | 精确 ∨ |   |
|----|-------|-------|-------|-------|--------------------|------|---|
|    | AND V | 作者单位  | Ŧ     |       |                    | 模糊 ∨ | + |
| æ  | - [   |       | □网络首发 | □增强出版 |                    |      |   |
|    | 时间范围: | 出版年度  | 起始年   | 结束年   | 更新时间 不限 ∨ 期        |      |   |
|    | 来源类别: | ✔全部期刊 | SCI   | E     | □北大核心 □CSSCI □CSCD |      |   |
|    |       |       |       | 重置条件  | 检索                 |      |   |
|    |       |       |       |       |                    |      |   |

| 文    |       | 主题 - <b>养老 + 城市化</b>                       | 精确 >     |
|------|-------|--------------------------------------------|----------|
| 献分   | AND V | 作者 -                                       | 精确 ∨ _   |
| ×    | AND V | 期刊名称▼                                      | 精确 > - + |
|      |       |                                            |          |
|      | 时间范围: | 出版年度                         更新时间     不限 ∨ |          |
|      | 来源类别: | ✓全部期刊 □SCI □EI □北大核心 □CSSCI □CSCD          |          |
|      |       | 重置条件 检索 结果中检索                              |          |
| _    |       | *                                          |          |
| 包含资  | 讯     | 包含資訊                                       |          |
| 网络首约 | 发     | 網絡首発、冊子体が発行される前に文献のタイトルや摘要をデータベー           | ースに取込む雑  |
| 訖。   |       |                                            |          |
| 增强出牌 | 版     | 増強出版、デジタル出版                                |          |
| 基金文  | 献     | 科研基金 採択の可否によるオプション 基金文献                    |          |
| 検索語の | の拡張   |                                            |          |
| 中英   | 文扩展   | 中英文拡展、中国語で入力された検索語に対応する英語での検索を自動           | め的に行います。 |
| 同义   | 词扩展   | 同義詞拡展、入力された検索語に対する同義詞検索を自動的に行ないま           | ます。      |

# 5.2.7 文献分类の表示・非表示切替え

文献分类をクリックすると、文献分类ツリーが表示されますので、分野を指定することができます。

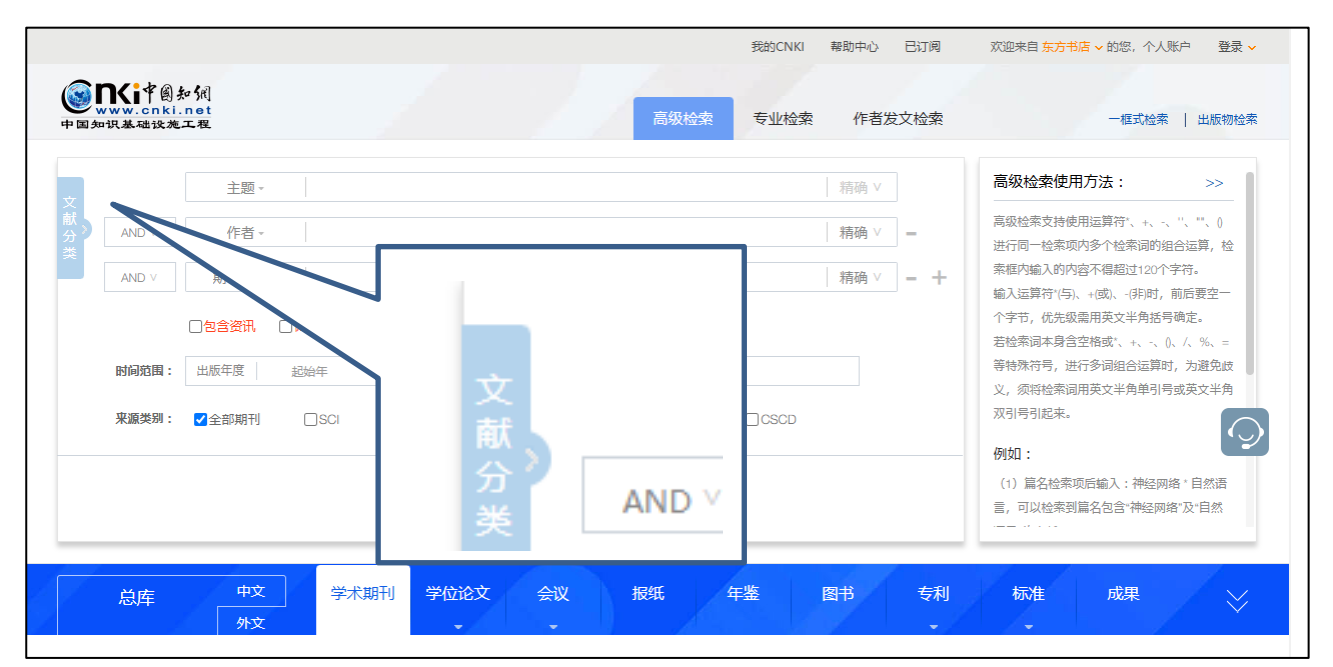

| 又献分类<br>全选 清除 |          |              | 精确 >               |
|---------------|----------|--------------|--------------------|
| 🗉 🔳 基础科学      | AND Y    | 又献分类         | 模糊 ∨ =             |
| 🗉 🔳 工程科技 I 辑  |          | 全洗           | 精确 y _             |
| ■ 工程科技工程      |          |              | 1998 ·             |
| 🗉 🔳 农业科技      |          | 🖂 🖃 부리와 산동   |                    |
| 🗉 🔳 医药卫生科技    |          | 🛛 📃 基吨科子     |                    |
| 王 📃 哲学与人文科学   | 时间范围: 出版 | 🗉 🔳 工程科技 I 辑 | 不限∨    指定期         |
| 🗉 🔳 社会科学 I 辑  |          |              |                    |
| 王 📃 社会科学工辑    | 来源类别: 🗸  | 🕒 📃 工程科技工辑   | □北大核心 □CSSCI □CSCD |
| 🗉 🔳 信息科技      |          |              |                    |
| 🗉 🔳 经济与管理科学   |          | 山口の水山村技      |                    |
|               |          | ■ ■ 医菇刀开斜结   | 索                  |

### 5.2.8 相関キーワードの表示

検索項目が主题、关键词、篇名、全文、摘要でカーソルが入力フォームにある場合、入力されたキーワード に関連するキーワードが表示されます。

関連キーワードの前のチェックボックスにチェックを入れると、自動的キーワードが追加されます (OR 結合)。

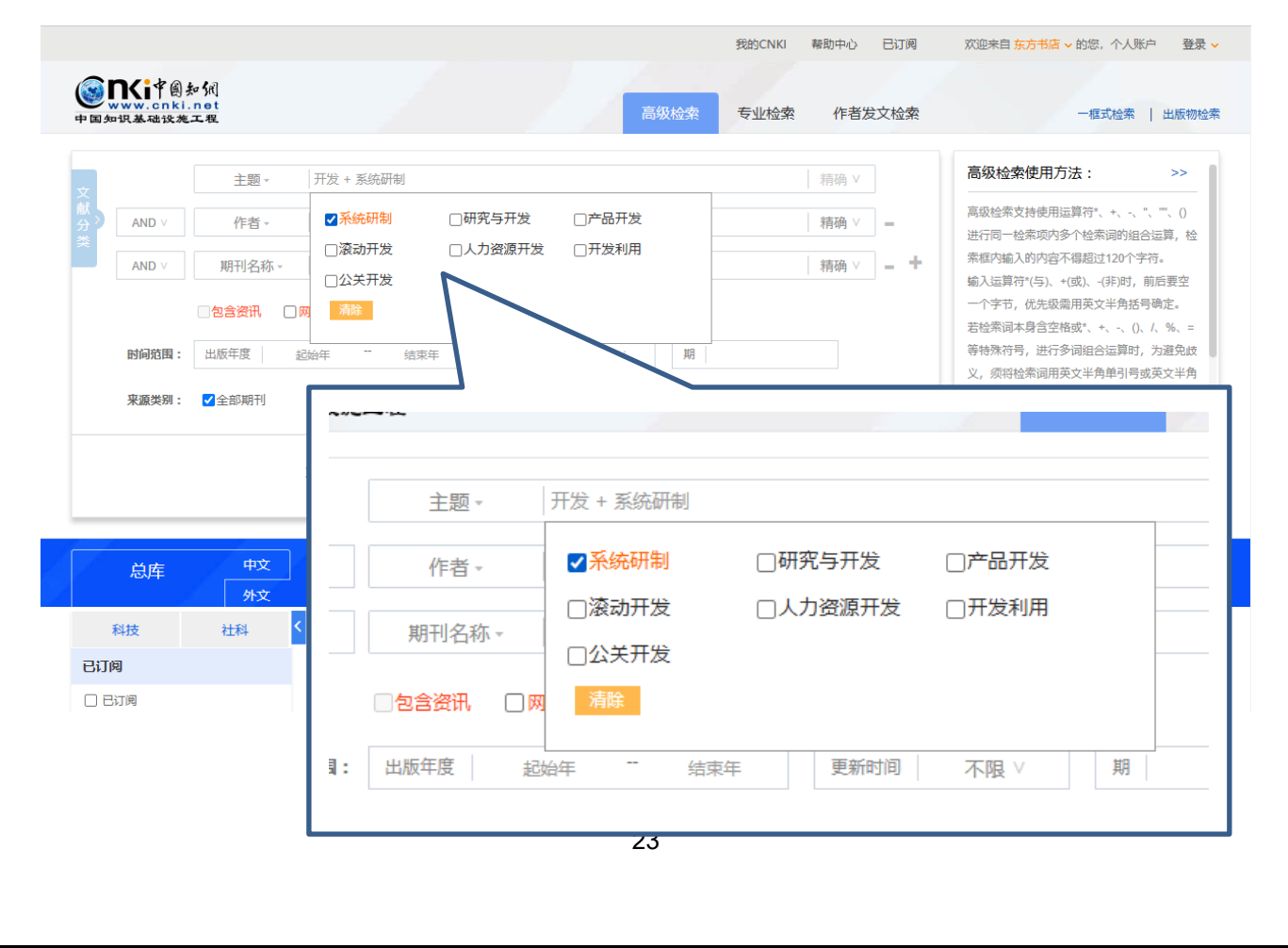

# 5.3 已订阅

検索を実行するか、高級検索利用している場合、右上部の「己订阅」が表示され、「己订阅」をクリックす るとご契約範囲に応じた専用検索ページに切り替わります。

| 主题                                                                                                    | *                        |                                                                                      |                                                                                           |            |      | ]                                                                                                    | 高级检索使用方法: >>                                                                                                    |
|----------------------------------------------------------------------------------------------------|--------------------------|--------------------------------------------------------------------------------------|-------------------------------------------------------------------------------------------|------------|------|----------------------------------------------------------------------------------------------------|----------------------------------------------------------------------------------------------------|
| AND ∨ 作者<br>AND ∨ 文献来<br>□网络首发                                                                                                    | ▼<br>源 ▼<br>□ 增强出版       | ☑中英文扩展                                                                               | □同义词                                                                                      | Eï         | J阅   | ]-<br>]- +                                                                                                    | □●該位本以付使加速評10、%、、、、、(0)<br>进行同一检索项内多个检索词的组合运算,检<br>索框内输入的内容不得超过120个字符。<br>输入运算符*(与)、+(或)、-(环)时,前后要空<br>一个字节,优先级需用英文半角括号确定。<br>若检索词本身合空格或*、+、、(0, /、%、=                                                                                                    |
| 的时间30日: 友表时间                                                                                                    |                          | 重置条件                                                                                 |                                                                                           |            |      |                                                                                                    | 912/m137, 起引夕148位日延平37, 万度元以<br>义, 须特检索词用英文半角单引号或英文半角<br>双引号引起来。<br>例如:                                                                                                    |
|                                                                                                    |                          |                                                                                      |                                                                                           |            |      |                                                                                                    |                                                                                                    |
|                                                                                                    |                          |                                                                                      |                                                                                           |            | 旧版   | 幕助中心   检索设置                                                                                                    | 个人书房 已订阅 欢迎 <del>东方书</del>                                                                                                    |
| <b>③KKi</b> 律圖知網<br>www.cnki.net                                                                                                    |                          | /                                                                                    |                                                                                           |            | IEMS | 幕助中心   检索设置<br>已订阅                                                                                                    | 一 个人书房 已订阅 双迎 东方书<br>一框式检索   出版物检索   引文                                                                                                    |
| <b>シード・<br/>WWW.cnki.net</b><br>文献分类                                                                                                    |                          | 主題・                                                                                  |                                                                                           |            | IEMS | ■ ■ ■ ● ● ● ● ● ● ● ● ● ● ● ● ● ● ● ● ●                                                                                                    | │ 个人书房 已订阅 双迎 东方书<br>一框式检索   出版物检索   引文          已订阅检索:                                                                                                    |
| 文献分类<br>全选 潮除                                                                                                    | AND V                    | 主题 ·<br>作者 ·                                                                         |                                                                                           |            | 旧版   | <ul> <li>              ・単助中心   检索设置          </li> <li>             ・日订阅         </li> <li>             精确 &gt;         </li> <li>             精确 &gt;         </li> </ul>                                                                                                    | ○ 个人书房 已订阅 欢迎 东方书<br>一框式检索   出版物检索   引文<br>已订阅检索:<br>□ 已订阅检索:       消除 全选                                                                                                    |
| <ul> <li>○ 正 (1) (1) (1) (1) (1) (1) (1) (1) (1) (1)</li></ul>                                                                                                    | AND V<br>AND V           | <ul> <li>主題・</li> <li>作者・</li> <li>文献来源・</li> </ul>                                  |                                                                                           |            | 旧版   |                                                                                                    | <ul> <li>个人书房 已订阅 双迎 东方书</li> <li>一框式检索   出版物检索   引文</li> <li>已订阅检索:</li> <li>跨库&gt; 消除 全级</li> <li>学术期刊 ○ 年暖</li> <li>学术期刊 ○ 年暖</li> <li>学术期刊 ○ 年暖</li> </ul>                                                                                                    |
| <ul> <li>文献分类</li> <li>全选 清除</li> <li>基础料学</li> <li>工程料技I4</li> <li>工程料技I4</li> <li>文成料表</li> </ul>                                                                                                    | AND V<br>AND V           | 主题 -<br>作者 -<br>文献来源 -<br>〇 <b>网络首发</b> 〇章                                           | <br> <br> <br> <br>                                                                       | 数据论文 □基金文献 | 旧版   | <ul> <li>■助中心   检索设置</li> <li>已订阅</li> <li>         青端 ∨         ー         精确 ∨         ー         青袖 ∨         ー         +     </li> </ul>                                                                                                    | 个人书房     已订阅     双迎 东方书       一框式检索     出版物检索     引文       已订阅检索:        一時库>     消除     全近       ジ 学术期刊     ジ 年楽       ジ 学位论文     ・ 香利       ジ 扱紙     ● 応律       ジ 会议     ジ 本#刊                                                                                                    |
| <ul> <li>文献分类</li> <li>全选 清除</li> <li>主磁料学</li> <li>工程料技I場</li> <li>工程料技I場</li> <li>医药卫生料技</li> <li>医药卫生科技</li> <li>医药卫生科技</li> <li>医药卫生科技</li> <li>医药二体科学 I場</li> </ul>                                             | AND ><br>AND ><br>Bi问范围: | 主题。<br>作者。<br>文献来源。<br>〇 <b>网络篇发 〇月</b><br>发表时间                                      | <br> <br> <br> <br> <br> <br> <br> <br> <br> <br> <br> <br> <br> <br> <br> <br> <br> <br> |            | 旧版   |                                                                                                    | 个人书房     已订阅     次迎 东方书       一程式检索     出版物检索     引文       已订阅检索:        跨库>     消除 全近       第件     第本       第     第本       第     第本       第     第本       第     第本       第     第本       第     第本       第     第本       第     第本       第     第本       第     第本       第     第本       第     第本       第     第本       第     第本       第     第本       第     第本       第     第本 |
| <ul> <li>         で成です         の         か         が         の         で         で         か         の         で         で         か         の         で         か         の         で         の         の</li></ul> | AND ><br>AND ><br>时间范围:  | <ul> <li>主题。</li> <li>作者。</li> <li>文献来源。</li> <li>〇网络篇发 □ 堆</li> <li>发表时间</li> </ul> | <br> <br> <br> <br> <br> <br> <br> <br> <br> <br> <br> <br> <br> <br> <br> <br> <br> <br> |            | 日版   | ■助中心   检索设置 ■日期 (1) ■日期 (1) | 个人书房     已订阅     次迎 东方书       一程式检索     出版物检索     引文       一程式检索     出版物检索     引文       啓库>     高於     全交       「算本期刊     年編       「算位论文     登利       ご 算位论文     登利       ご 会议     算术编刊       単席 >       China Data In     CNKI电子图书       统计年鉴     人口普查                                                                                                    |

# 5.4 专业检索

|                                                     |                                             |                         | 旧版 帮助中心   个人书房 已订阅                             | 欢迎 东方书店、           |
|-----------------------------------------------------|---------------------------------------------|-------------------------|------------------------------------------------|--------------------|
| SINIF@知知                                            | 高级检索                                        | 专业检索作者发文检索              | 句子检索 一框式检索 一 出版物                               | 检索   引文检索          |
| 文献分类<br>全选 清除                                       | 1                                           |                         | 专业检索使用方法:<br>一<br>可检索字段:                       | >>                 |
| ■ 基础科学 ■ 〒程科技工程                                     |                                             |                         | SU%=主题,TKA=篇关摘,TI=篇<br>词,AB=摘要,CO=小标题,FT=全     | 名,KY=关键<br>·文,AU=作 |
|                                                     | SU %= 主题<br>TKA = 篇关摘 络首发 □ 增强出版            | □基金文献   ☑ 中英文扩展   □ 同义词 | 者,FI=第一作者,RP=通讯作者,A<br>が展 位.LY=期刊名称,RF=参考文献,F  | F=作者单              |
|                                                     | TI = 篇名       KY = 关键词                      |                         | CLC=中图分类号, SN=ISSN,CP<br>DOI=DOI OKI M=栏月信息 FA | N=CN,<br>F=笛—单     |
| <ul> <li>■ 1 哲学与人文科学</li> <li>■ 社会科学 I 辑</li> </ul> | AB = 摘要<br>CO - 小坛師<br>SCI来源期刊 〇EI来源期       | 刊 口北大核心 CCSSCI CC       | 位,CF=被引频次<br>CSCD                              |                    |
| <ul> <li>■ 社会科学工辑</li> <li>■ 信息科技</li> </ul>        | FT = 全文<br>All = 作幸                         |                         | 示例:                                            | 月' and (AU %       |
| 🗷 🗌 经济与管理科学                                         | AG = 11-13           FI = 第一作者         重置条件 | 检索                      | ·(你'+'王') 可以检索到篇名包括                            | "生态"并且             |
|                                                     | RP = 通讯作者<br>AF = 作者单位                      |                         | 天健词包括"生态又明"开且作                                 | 酒刀"陈"姓             |

专业检索では、検索ロジックを直接記述して検索することができます。

【検索項目】

主题、篇关键、篇名、关键词、摘要、小标题、全文、作者、第一作者、通迅作者、作者单位、期刊名称、参考文献、中图分类号、ISSN、CN、DOI、专栏信息、第一单位、被引频次 20 項目を検索対象と することができます。

### 【検索表達式】

検索式は、AND、OR、NOT のロジックを組み合わせて行い、ロジックに優先順位を付ける場合は、 式を半角の"O"で括ります。

# 5.5 作者发文检索

作者发文检索では、文献の作者やその所属単位などにより検索することができます。

| www.cnki.net                                                                   | 高级检索  专业检索  作者发文检索  句子检索                                                          | 一框式检索   出版物检索   引文格                    |
|--------------------------------------------------------------------------------|-----------------------------------------------------------------------------------|----------------------------------------|
| 文献分类                                                                           | 作者 - 精确 >                                                                         | 作者发文检索使用方法: >>                         |
| 全远 清除<br>Ⅲ □ 基础科学                                                              | AND > 作者单位 - 模糊 > +                                                               | 通过作者姓名、单位等信息,查找作者发表的<br>文献及被引和下载情况。    |
| <ul> <li>□ 工程科技 I 編</li> <li>□ 工程科技 I 編</li> </ul>                             |                                                                                   | 检索字段介绍:                                |
| <ul> <li>农业科技     <li>医药卫生科技     </li> </li></ul>                              | 时间范围:         出版年度         起始年          结束年         更新时间         不限 ∨         指定期 | If者/第一作者/通讯作者:<br>输入作者姓名,可在右侧引导列表中根据机构 |
| <ul> <li>● 哲学与人文科学</li> <li>● 社会科学 I 撮</li> </ul>                              | 来源类别: ✔全部期刊 □SCI来源期刊 □EI来源期刊 □北大核心 □CSSCI □CSCD                                   | 名称进行勾选,藉准定位。                           |
| <ul> <li>★ 社会科学Ⅱ撮     </li> <li>◆ 信息科技     </li> <li>◆ 公济与管理科学     </li> </ul> | 重置条件 检察                                                                           |                                        |

# 5.6 検索結果

# 5.6.1 検索結果リスト

検索結果には、「篇名」「作者」「刊名」「发表时间」「被引」「下载」の他、文献に対して可能な操作が一覧で 表示されます。

|                                                       |            | 我                                                     | 的CNKI 帮助中心 | 已订阅 欢               | 迎来自 东方书店 v 的您 | 1, 个人账户 登录 🗸  |
|-------------------------------------------------------|------------|-------------------------------------------------------|------------|---------------------|---------------|---------------|
| www.cnki.net<br>中国知识基础设施工程                            |            | 主题▼ 乡村振兴                                              |            | Q   🧖 A             | 结果中检索高级       | 地索 出版物检索 >    |
| 总库                                                    | 中文<br>外文   | 学术期刊 学位论文 会议 报纸 年鉴                                    | 图书         | 专利                  | 标准 成!         | ₽             |
| 科技                                                    | 社科         | 检索范围:学术期刊 主题:乡村振兴 主题定制 检索历史                           |            |                     | 共找到 151,98    | 9条结果 1/300 >  |
| 已订阅                                                   |            | □ 全选 已选: 0 清除 导出与分析 ▼                                 | 排序:相关度↓发表  | 短时间 被引 下载           | 综合 显示 2       |               |
|                                                       |            | 篇名                                                    | 作者         | 刊名                  | 发表时间 被引       | 下载 操作         |
|                                                       |            | □1 <b>乡村振兴战略下河南省新型城镇品牌建设研</b> 究                       | 李想;        | 中国品牌与防伪             | 2024-12-18    | 1 🖻 🏠 🎯       |
| 主题                                                    | ~          | 地方师范院校助力乡村振兴战略实施的"三为"优势——以廊<br>□ <sup>2</sup> 坊师范学院为例 | 杨越岚;       | 廊坊师范学院学报(社<br>会科学版) | 2024-12-18    | * • • •       |
| **                                                    |            | □ 3 乡村振兴视角下乡村生态文明建设:现实困境与推进路径                         | 张静;        | 兵团党校学报              | 2024-12-18    | * 🖻 🍋         |
| 友汞年度<br>研究层次                                          | ~<br>In. ^ | 基于 <mark>乡村振兴的地质环境资源开发利用——以张家川关陇古道</mark><br>□4 沿线为例  | 李立;        | 低碳世界                | 2024-12-16    | 76 坐 🖻 🏠 💬    |
| □ 开发研究-政策研究…                                          |            | □ 5 基于 <b>乡村振兴的</b> 景观设计育人模式探索与实践                     | 黄壳华;       | 低碳世界                | 2024-12-16    | 50 业 🖻 🏫 🎯    |
| □ 应用研究(4712)                                          |            | □ 6 <b>乡村振兴战略下淮安市数字金融</b> 效应分析及对策研究                   | 蔓亦婧;       | 现代营销(下旬刊)           | 2024-12-16    | 66 业 🙆 🏫 🧐    |
| <ul> <li>□ 卅友研究行业研究…</li> <li>□ 开发研究(2287)</li> </ul> |            | □7 新质生产力助推 <mark>乡村振兴</mark> 与农产品流通路径研究               | 潘磊;盛承启;    | 中国商论                | 2024-12-15    | 112 速 🙆 🈭 👀   |
| 应用研究-政策研究                                             |            | □8 提升绿色农业种植技术推广效果助推乡村振兴的探讨                            | 杨超;        | 种子世界                | 2024-12-15    | ۵۵ اور الله 🗹 |
| <ul> <li>□ 上桂研究(1695)</li> <li>□ 开发研究-管理研究</li> </ul> |            | ①9 边疆民族地区"三线建设"遗址盘活助力乡村振兴的路径                          | 赵文静;赵宜;    | 中国军转民               | 2024-12-15    | 1 🖉 😭 😕       |
|                                                       |            |                                                       |            |                     |               |               |

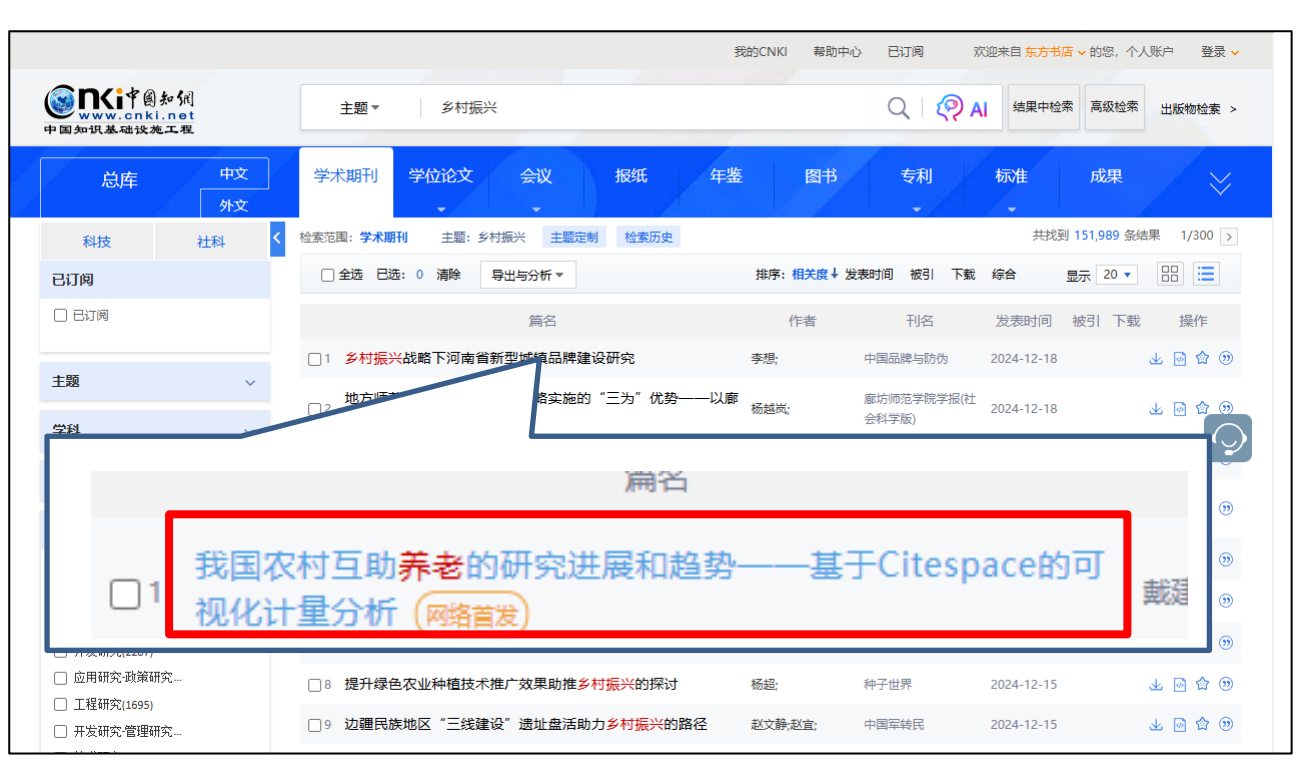

「篇名」をクリックするとその文献の摘要を確認することができます。

### 文献知网节 (文献摘要)

| <b>ENCI</b> 中国知识基础设施工程 | 文献知网节                                                                                                    | Q 双键 东方书店。                                                                                                 |
|------------------------|----------------------------------------------------------------------------------------------------|----------------------------------------------------------------------------------------------------|
|                        |                                                                                                    |                                                                                                    |
| 社会                     | 会保障研究 . (北大核心) CSSCI                                                                                                    |                                                                                                    |
| (5                     | 泉用定稿)网络首发时间: 2022-01-19 07:00:01                                                                                                    | 4 & < 0 A                                                                                                  |
|                        | 我国农村互助养老的研究进展和趋势——基于Citesp                                                                                                    | pace的可视化计量分析                                                                                               |
|                        | 戴建兵 高焰                                                                                                    |                                                                                                    |
|                        | 上海应用技术大学人文学院                                                                                                    |                                                                                                    |
| 摘<br>Cit<br>展<br>新研    | 要:为客观把握农村互助养老领域内的研究热点和发展趋势,本文以中国知网数据库2007—2021<br>tespace软件进行关键词共观、关键词聚类以及关键词时区分布分析,并绘制图谱。研究结果表明:我<br>阶段;研究热点围绕概念明晰及功能定位、互助模式及经验多维归类、互助服务需求和供给意愿以及<br>形势、新背景的到来,互助养老服务评估机制构建、"互联网+"农村互助养老模式的应用及互助养者 | 年收录的有关农村互助养老的508篇文献为数据源,运用<br>国农村互助养老的研究经历了萌芽阶段、探索阶段和发<br>可持续性发展困境与路径四大主题展开。伴随农村社会<br>老走向乡村互助共同体将成为新的研究热点。 |
| ),<br>;;;              | <b>罐词:</b> 农村;互助养老;Citespace;可视化分析;演变趋势;                                                                                                    |                                                                                                    |
| 基金                     | 金姿助: 国家社科基金"大数据背景下我国老年长期照护分级机制及其动态系统均衡研究"(项目:                                                                                                    | 编号:15BGL150) 资助;                                                                                           |
| 专                      | <b>辑:</b> 政治军事与法律,经济与管理科学                                                                                                    |                                                                                                    |
| 专                      | 题: 政党及群众组织;农业经济;服务业经济;贸易经济                                                                                                    |                                                                                                    |
| 分割                     | <b>类号:</b> D422.6;F323.89;F719                                                                                                    |                                                                                                    |
| 0                      | 中国知网独家网络首发,未经许可,禁止转载、掩编。                                                                                                    |                                                                                                    |
|                        | 手机网致         山口 CAJ下或         人 PDF下或           下就手机APP         页数: 10 大小: 586K           用APP打出此码<br>同步网读该篇文章         页数: 10 大小: 586K                                                              |                                                                                                    |

|                                  |                                                            | 我的CNKI 幕    | 19助中心 已订阅 %         | 沉迎来自 东方书店 > 的您,· | 个人账户 登录     |
|----------------------------------|------------------------------------------------------------|-------------|---------------------|------------------|-------------|
| WWW.cnki.net<br>中国知识基础设施工程       | 主题▼ 乡村振兴                                                   |             | Q   👰 A             | 结果中检索 高级检        | 素 出版物检索 >   |
| 总库 中文<br>外文                      | 学术期刊 学位论文 会议                                               | 报纸 年鉴 图     | 书 专利                | 标准 成果            | / ×         |
| 科技社科                             | < 检索范围:学术期刊 主题: 乡村振兴 主题定                                   | 制 检索历史      |                     | 共找到 151,989 9    | 条结果 1/300 > |
| 已订阅                              | □ 全选 已选: 0 清除 导出与分析 ▼                                      | 排序:相关       | 度↓ 发表时间 被引 下载       | 综合 显示 20 、       |             |
|                                  | 篇名                                                         | 作者          | 刊名                  | 发表时间 被引 下        | 载 操作        |
|                                  | □1 <mark>乡村振兴</mark> 战略下河南省新型城镇品牌建                         | 设研究 李想;     | 中国品牌与防伪             | 2024-12-18       | 上 🖻 🏠 👀     |
| 主题 ~<br>学科 ~                     | 地方师范院校助力 <mark>乡村振兴</mark> 战略实施的<br>□ <sup>2</sup> 坊师范学院为例 | ]"三为"优势——以廊 | 廊坊师范学院学报(社<br>会科学版) | 2024-12-18       | ⊻ @ ✿ ℗     |
|                                  |                                                            |             | 产报                  | 2024-12-18       | ⊻ 🛛 🕯       |
| が村同                              | 王昱新· 支降娼                                                   | 南京农业大学      | ž                   | 2024-12-16 7     | 5 业 @ ✿ ⑨   |
|                                  | TT SECOND CHORNES                                          | 会科学版)       |                     | 2024-12-16 5     | 0 上回合③      |
| a 🗆                              |                                                            |             | 下旬刊)                | 2024-12-16 6     | 5 业 🖉 🎲 💬   |
| □ <del>7</del><br>□ <del>7</del> |                                                            |             |                     | 2024-12-15 11    | 2 业 🖻 🏫 🎯   |
| 1                                | 刈彦随; 周扬; 李圡                                                | 地理学場        |                     | 2024-12-15       | ¥ 🛯 🌣 🕲     |
| □ <del>-</del>                   | 恒                                                          | NOVET-IN    | £                   | 2024-12-15       | 上回命③        |

「刊名」をクリックするとその文献が収録される雑誌の情報を確認することができます。

### 雑誌情報

|                                                                                                    |                                                               | XXE                                                    | 2 乐万书店 * 小八书房 * 尤唱                                       | P心 购买知网·    |
|----------------------------------------------------------------------------------------------------|---------------------------------------------------------------|--------------------------------------------------------|----------------------------------------------------------|-------------|
| ◎ ■Kip 圖知網                                                                                                    | 期刊导航 🔻                                                        |                                                        |                                                          | 未从结合        |
| 中国知识基础设施工程                                                                                                    | 刊名(曾用刊名) 🖌 请输入检索词                                             |                                                        | 出版未源检索                                                   | 义用A1型条      |
| ◎ 期刊导航                                                                                                    |                                                               |                                                        |                                                          |             |
|                                                                                                    |                                                               |                                                        | ② 关注 № RSS订阅 区 投稿                                        | 🛠 分享到 ▼     |
| tu理学报<br>Acta Geographica Sinata                                                                                                    | <b>地理学报</b>                                                   | 8刊 🤵 JST 🧕 Pж(AJ) 🧔 EI 🧕 CSCE<br>8刊                    | ) 🤵 CSSCI来源期刊 🔵 WJCI                                     |             |
| (1)     (1)     (1)     (1)     (1)     (1)     (1)     (1)     (1)     (1)     (1)     (1)     (1)     (1)     (1)     (1)     (1)     (1)     (1)     (1)     (1)     (1)     (1)     (1)     (1)     (1)     (1)     (1)     (1)     (1)     (1)     (1)     (1)     (1)     (1)     (1)     (1)     (1)     (1)     (1)     (1)     (1)     (1)     (1)     (1)     (1)     (1)     (1)     (1)     (1)     (1)     (1)     (1)     (1)     (1)     (1)     (1)     (1)     (1)     (1)     (1)     (1)     (1)     (1)     (1)     (1)     (1)     (1)     (1)     (1)     (1)     (1)     (1)     (1)     (1)     (1)     (1)     (1)     (1)     (1)     (1)     (1)     (1)     (1)     (1)     (1)     (1)     (1)     (1)     (1)     (1)     (1)     (1)     (1)     (1)     (1)     (1)     (1)     (1)     (1)     (1)     (1)     (1)     (1)     (1)     (1)     (1)     (1)     (1)     (1)     (1)     (1)     (1)     (1)     (1)     (1)     (1)     (1)     (1)     (1)     (1)     (1)     (1)     (1)     (1)     (1)     (1)     (1)     (1)     (1)     (1)     (1)     (1)     (1)     (1)     (1)     (1)     (1)     (1)     (1)     (1)     (1)     (1)     (1)     (1)     (1)     (1)     (1)     (1)     (1)     (1)     (1)     (1)     (1)     (1)     (1)     (1)     (1)     (1)     (1)     (1)     (1)     (1)     (1)     (1)     (1)     (1)     (1)     (1)     (1)     (1)     (1)     (1)     (1)     (1)     (1)     (1)     (1)     (1)     (1)     (1)     (1)     (1)     (1)     (1)     (1)     (1)     (1)     (1)     (1)     (1)     (1)     (1)     (1)     (1)     (1)     (1)     (1)     (1)     (1)     (1)     (1)     (1)     (1)     (1)     (1)     (1)     (1)     (1)     (1)     (1)     (1)     (1)     (1)     (1)     (1)     (1)     (1)     (1)     (1)     (1)     (1)     (1)     (1)     (1)     (1)     (1)     (1)     (1)     (1)     (1)     (1)     (1)     (1)     (1)     (1)     (1)     (1)     (1)     (1)     (1)     (1)     (1)     (1)     (1)     (1)     (1)     (1)     (1)     (1)     (1)     (1)     (1)     (1)     (1)     ( | 基本信息                                                          | 出版信息                                                   | 评价信息                                                     |             |
| 个刊发行。网络首发                                                                                                    | 主办单位:中国科学院地理科学与资源研究所;中…<br>出版周期:月刊<br>ISSN:0375-5444<br>更多介绍≫ | 春鐵名称:基础科学;哲学与人文科学<br>春퉖名称:地理;自然地理学和测绘学<br>出版文献量:6288 篇 | (2020)夏合影响因子:10.144<br>(2020)综合影响因子:7.520<br>该刊被以下数据库收录: |             |
| 论文                                                                                                    |                                                               |                                                        |                                                          |             |
| <ul> <li>刊期浏览</li> </ul>                                                                                                    | 栏目浏览 🛛 统计与评价                                                  | 主題                                                     | ✔ 本刊内检索                                                  | Q           |
| 网络首发                                                                                                    | 网络首发(全部)                                                      |                                                        |                                                          |             |
| 全部                                                                                                    |                                                               | 日录                                                     |                                                          |             |
| 2021                                                                                                    |                                                               | 日米                                                     |                                                          |             |
| 2020                                                                                                    | オエロ・オームの知道の人が悪人的センドなんりまたの                                     |                                                        |                                                          | 04 17:12:42 |
| 2019                                                                                                    | · 查了BUUYKONK设和开心理论的小沙安化归因识别                                   | 一一以北省州流域内的 网络目众                                        | 目至971,5次時代24,5次代替;2022-01-                               | 04 17:12:42 |

|                                                       | 我的CNKI 帮助中心 已订阅   欢迎来自 <mark>东方书店 &gt;</mark> 的您,个人账户   登录 <mark>&gt;</mark> |
|-------------------------------------------------------|------------------------------------------------------------------------------|
| SINCIP創知<br>www.cnki.net<br>回知识基础设施工程                 | 主题▼ 乡村振兴 Q Q AI 结果中检索 高级检索 出版物检索 >                                           |
| 总库 中文<br>外文                                           | 学术期刊 学位论文 会议 报纸 年鉴 图书 专利 标准 成果                                               |
| 科技社科く                                                 | 检索范围: 学术期刊 主题: 乡村振兴 主题定制 检索历史 共找到 151,989 条结果 1/300 >                        |
| 已订阅                                                   | □ 全选 已选: 0 清除 导出与分析 ▼ 排序: 相关度 ↓ 发表时间 被引 下载 综合 显示 20 ▼ □□ 🔚                   |
|                                                       | 篇名 作者 刊名 发表时间 被引 下载 操作                                                       |
| 主题    ~                                               | □ 1 <u>多村振兴战略下河南省新型城镇品牌建设研究</u> 李想; 中国品牌与防伤 2024-12-18 🕹 🖻 🏠 🏵               |
| 学科 ~                                                  | 地方师范院校助力多村振兴战略实施的"三为"优势——以廊<br>32 坊师范学院学报(社 2024-12 → ④ ① ①<br>54 ○ ①        |
| 发表年度                                                  | □ 3 多村振兴视角下乡村生态文明建设:现实困境与推进路径 強勝; 兵田党校学报 2024 ▲ ④ ④                          |
| 研究层次 山。 へ                                             |                                                                              |
| □ 开发研究-政策研究                                           |                                                                              |
| <ul> <li>□ 应用研究(4712)</li> <li>□ 开发研究-行业研究</li> </ul> |                                                                              |
| <ul> <li>开发研究(2287)</li> <li>应用研究-政策研究</li> </ul>     | <ul> <li>         ・</li></ul>                                                |
| <ul> <li>工程研究(1695)</li> <li>开发研究-管理研究</li> </ul>     |                                                                              |
| □ 开发研究管理研究                                            | 2018-03-08 272 23770                                                         |

「发表时间」「被引」「下载」はそれぞれ文献の公開時期、被引用回数、ダウンロード回数を示します。

「操作」には4つのアイコンが表示され、それぞれの機能は下記の様になっています。

|                                                       |          | 我的CNKI 帮助中心 已订阅 双迎来自 东方书店 v 的您,个人账户 登录                               |
|-------------------------------------------------------|----------|----------------------------------------------------------------------|
| S Nit图知能<br>www.cnki.ne<br>中国知识基础设施工程                 |          | 主题▼ 乡村振兴 Q ( Q AI 结果中检索 高级检索 出版物检索                                   |
| 总库                                                    | 中文<br>外文 | 学术期刊 学位论文 会议 报纸 年鉴 图书 专利 标准 成果                                       |
| 科技                                                    | 社科       | 检索范围: 学术期刊 主题: 乡村振兴 主题定制 检索历史 并找到 151,989 条结果 1/300 2                |
| 已订阅                                                   |          | □ 全选 已选: 0 清除 导出与分析 ▼ 排序: 相关度 ↓ 发表时间 被引 下载 综合 显示 20 ▼ □□ 📜           |
|                                                       |          | 篇名 作者 刊名 发表时间 被引 下载 操作                                               |
|                                                       |          | □ 1 <mark>乡村振兴战略下河南省新型城镇品牌建设研究</mark> 李想, 中国品牌与防伪 2024-12-18 🕁 🖸 🏠 💮 |
| 主题                                                    | ~        | □2 地方师范院校助力乡村振兴战略实施的"三为"优势——以廖 展载炭. 廊坊师范学院学报(社 2024-12-18 ↓ □ 🗘 🗊    |
| 学科                                                    | ~        | い 方师范学院为例 金科学版 とのよりに 10 日 日本                                         |
| 发表年度                                                  | ~        |                                                                      |
| 研究日均                                                  |          | 024-12-16 76 🕁 🖻 🏫 🧐                                                 |
|                                                       | II. ^    | □5 2024-12-16 50 🕁 🖻 🏠 💮                                             |
| <ul> <li>」 开友研究"與東研究…</li> <li>应用研究(4712)</li> </ul>  |          | (1) 2024-12-16 66 🚽 🖂 🏠 💮                                            |
| □ 开发研究-行业研究…                                          |          |                                                                      |
| <ul> <li>」 开友研究(2287)</li> <li>」 应用研究-政策研究</li> </ul> |          |                                                                      |
| □ 工程研究(1695)                                          |          |                                                                      |
| 开发研究-管理研究                                             |          |                                                                      |

| 🔊 愛子双副<br>ファイル (F) | 11/1月9987年夏高士間に近夕11/3771813年91/13/171813年91/13/1711-Adobe Activual Reader DC (S2-011)<br>編集 (E) 表示(V) 署名(S) ウインドウ(W) ヘルプ(H) |  |
|--------------------|----------------------------------------------------------------------------------------------------|--|
| ホーム                | ツール 基于双创视角的 ×                                                                                                    |  |
| E Z                | ל הי 🖶 🔍 ו עוד אין אין אין אין אין אין אין אין אין אין                                                                      |  |
| DO                 | I: 10.19559/j.cnki.12-1387.2022.02.001 网络首发时间: 2022-01-20 12:40:47                                                          |  |
| Mate:              | H    (Z, PE-J]]. https://kiis.cliki.ife/ikciiis/detai/12.158/.F.2022011/.1459/002.httlii                                    |  |
|                    | CHII7I IMC II 7HIAN TI IIN DOMO VAN IIII 数字经济完成 수많还容                                                                        |  |
|                    |                                                                                                    |  |
|                    | 其 干 双 创 视 备 的 数 字 善 重 全 融 促 进 幺 村 振                                                                                         |  |
|                    | 坐了次的况为有效了自念金融促进之行派                                                                                                    |  |
|                    | 兴路侄与机制研究                                                                                                    |  |
|                    | <b>口.亚阳</b> <sup>1,2</sup> 周殿 <sup>1,3</sup>                                                                                |  |
|                    | 马亚男 周期                                                                                                    |  |
|                    | (1. 大律则经大学 金融学院,大律 300222; 2. 大律市金融件仅与风应省建实验室,大律<br>300222; 3. 天津仁爱学院 管理系,天津 301636)                                        |  |
|                    | 备 辅、 十七年升至东于宫代生命省份 12日 2011—2010 许多运用资源者 古事马尔斯委员会规定者 长面连马费作用两种                                                              |  |
|                    | 摘 要: 本义坐了创立和创新从里代用,运用 2011-2019 平自城回根颈部,相处了多村做兴及展相致,开环光了颈子皆高金<br>融对乡村振兴的影响。研究发现,数字普高金融能促进创业和创新,进而推动乡村振兴发展,且在进行一系列稳健性检验后     |  |
|                    | 结论仍然成立。数字普惠金融对乡村振兴的影响在指数维度、金融业务、市场化水平以及人力资本水平等方面具有显著的异                                                                      |  |
|                    | 质性。数字普磨金融的使用强度和数字化程度对乡村振兴发展具有正向促进作用。除货币基金业务外,其他金融业务均促<br>洪台树振兴费服。古证取错的改造,力好人力安太太平的提高,右贴干数字港家会融计台树施兴费服但洪化用的爱担。此              |  |
| F                  | 外,数字普惠金融对乡村振兴发展的促进作用在发展水平较低的乡村产生了更大的效应。                                                                                     |  |
|                    | 关键词: 数字答志金融; 乡村振兴; 创业; 创新<br>中国小学员 E523 - 本社長辺田 A - 本教練員 1005 1007(2017)00 0002 18                                          |  |
|                    | 中国万天亏:F632 又赋标说句:A 又单编亏:1003-1001202202-0003-18                                                                             |  |
|                    |                                                                                                    |  |
|                    | 一、引言                                                                                                    |  |
|                    | <b>尝</b> 更全融县指能有效和全方位为社会所有阶层和群体提供服务                                                                                         |  |
|                    | 的金融体系,其初衷意在强调通过金融基础设施的不断完善,提高金                                                                                              |  |
|                    | 融服务的可得性,实现以较低成本向社会各类经济主体,尤其是欠发                                                                                              |  |
|                    | 达地区和社会低收人者提供较为便捷的金融服务。数字普惠金融是                                                                                               |  |
|                    | 普惠金融的数字化阶段,它基于大数据、互联网、移动信息技术等数字                                                                                             |  |
|                    | 技术为传统普惠金融难以触及的客户提供金融服务,从而降低金融服                                                                                              |  |
|                    | 务产品的成本,扩大金融服务的可得性、覆盖率和满意度 <sup>(1)</sup> 。由于其                                                                               |  |
|                    | 低成本、覆盖广和速度快的特点,对农村经济发展产生了明显的助推                                                                                              |  |
|                    | 效应 <sup>121</sup> ,成为乡村振兴发展中不可或疑的力量。                                                                                        |  |
|                    | 日見的十几人很言情夕竹旅兴提开主战船两度后,中共中兴、国                                                                                                |  |

ダウンロードアイコンの表示とその意味

| $\mathbf{F}$ | 認証成功した文献ダウンロード可能  |
|--------------|-------------------|
| *            | 未認証のためダウンロードできません |
| <b>.</b>     | 契約外のためダウンロードできません |

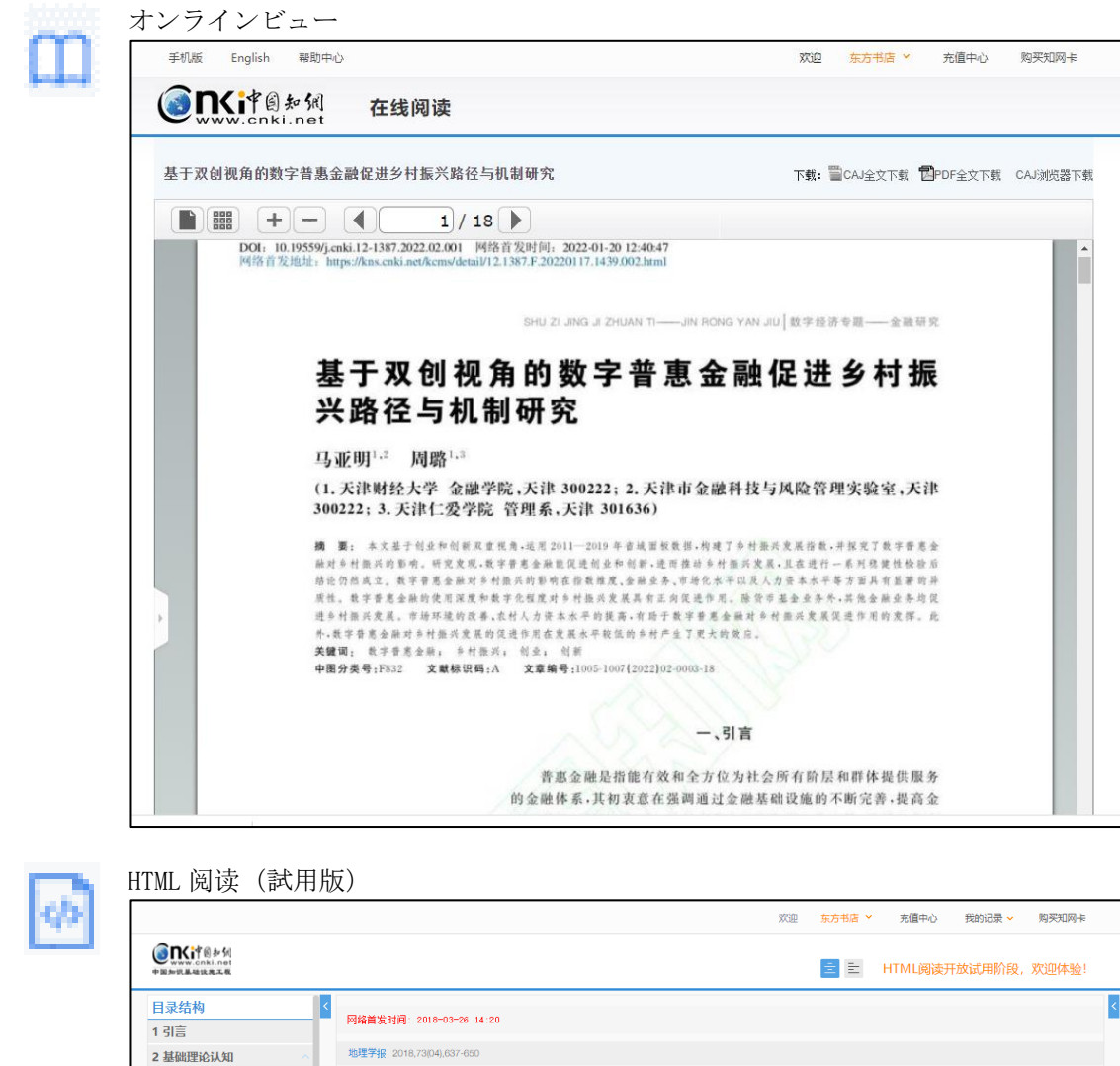

| 日來结构                     | □ □ □ □ □ □ □ □ □ □ □ □ □ □ □ □ □ □ □                                                                                             |
|--------------------------|----------------------------------------------------------------------------------------------------|
| 1 引言                     | Mysell (2010~00~200 14:20                                                                                                    |
| 2 基础理论认知 ^               | 地理学报 2018,73(04),637-650                                                                                                    |
| 2.1 城乡融合系统与城乡融合体         |                                                                                                    |
| 2.2 乡村地域系统与乡村综合体         |                                                                                                    |
| 2.3 村镇建设格局与村镇有机体         | 中国新时代城乡融合与乡村振兴                                                                                                    |
| 2.4 村域兴业富民与居业协同体         | 刘彦随                                                                                                    |
| 3 现实问题剖析 ^               | 中国科学院地理科学与资源研究所 北京师范大学地理科学学部                                                                                                    |
| 3.1 城乡发展不平衡, 城乡差距巨<br>大  | □ 号山 参考文献 《 分享・ 責打印                                                                                                    |
| 3.2 农业基础不牢固, 发展压力加<br>大  | 摘 嬰:城市与乡村是一个有机体,只有二者可持续发展,才能相互支撑。依据人地关系地域系统学说,城乡融合系统、乡村地域系统是全新<br>认知和理解越乡关系的理论依据。针对日益严峻的"乡村傍"问题,全面空饰乡村福兴,既是推讲越乡融合与乡村持续发展的重大战略,也是磅 |
| 3.3 "乡村病"日趋严峻、多种<br>矛盾加剧 | 解"三次"问题,决胜全面建成小康社会的必然要求。本文探讨了新时代城乡融合与乡村振兴的基础理论,制析了乡村发展面临的主要问题,提出了                                                                 |
| 4 乡村振兴战略 ^               | 问题导向的中国城乡融合与乡村振兴科学途径及研究前沿领域。结果表明:(1)城乡融合与乡村振兴的对象是一个乡村地域多体系统,包括城乡融                                                                 |
| 4.1 科学内涵                 | 合体、乡村综合体、村镇有机体、居业协同体,乡村振兴重在推进城乡融合系统优化重构,加快建设城乡基础网、乡村发展区、村镇空间场、乡                                                                   |
| 4.2 逻辑思维                 | 村振兴极等所构成的多级目标体系。(2)中国"三农"问题本质上是一个乡村地域系统可持续发展问题,当前乡村发展正面临主要农业生产要素高                                                                 |
| 4.3 规划评估                 | 速非农化、农村社会主体过快老弱化、村庄建设用地日益空废化、农村水土环境严重污损化和乡村贫困片区深度贫困化等"五化"难题。(3) 乡村                                                                |
| 4.4 实施机制                 | 是经济社会发展的重要基础,城乡融合与乡村振兴战略相辅相成,乡村振兴应致力于创建城乡融合体制机制,推进乡村极化发展,按照产业兴旺、                                                                  |
| 5 学术研究及前沿领域              | 生态直居、乡风文明、治理有效、生活富裕的要求, 构建乡村地域系统转型-重构-创新发展综合体系。 (4) 乡村振兴地理学研究应着眼于乡村                                                               |
| 5.1 乡村地域类型与机理            | 地域系统的复杂性、综合性、动态性,探究以根治"乡村病"为导向的新型村镇建设方案、模式和科学途径,为实现新时代中国乡村振兴战略提供                                                                  |
| 5.2 乡村振兴规划与决策            | 理论参考。                                                                                                    |
| 5.3 村镇地域功能与分类            |                                                                                                    |
| 5.4 居业协同体系与模式            | 关键词:城乡融合系统;乡村地域系统;村镇有机体;乡村振兴极;乡村振兴战略;乡村地理学;                                                                                       |
| 5 结论与讨论                  | <b>作者造办</b> ,刘彦随(1085.) 里 陆西绥德 I 研究员 长江学考结理教授 博导 由国地理学会会员 (S110005331M) 主要研究方向市乡村地理                                               |
| 文内图表 ^                   |                                                                                                    |
| 图1 城乡融合系统与乡村地域系          | 子、城グ友席子上地が10H。E-ITAILIIUVSWIGSNIF.AC.CN;                                                                                          |

O

原文链接は CNKI 以外のオンラインデータベースに登録された文献へのリンク 原文を閲覧するには各ベンダーとの契約が必要です。

お気に入り登録(現在利用できません)

|      | □ 全选 已选: 0          | 清除 批量下载                                     | 导出与分析 ▼                                    | 排序: 相                                          | 关度发表时间↓                | 被引 下載 |
|------|---------------------|---------------------------------------------|--------------------------------------------|------------------------------------------------|------------------------|-------|
|      | 引用                  |                                             |                                            |                                                |                        | ×     |
| n ^  | GB/T 7714-2015 格式引文 | [1]马亚明,周璐.基于双<br>学学报),2022(02):3-:          | 又创视角的数字普惠金融<br>20[2022-01-20].DOI:10       | 足进乡村振兴路径与机制研究[]<br>19559/j.cnki.12-1387.2022.0 | /OL].现代财经(天津<br>2.001. | 财经大   |
| >>   | MLA格式引文             | [1]马亚明,and 周璐."<br><i>学学报)</i> .02(2022):3- | 基于双创视角的数字普惠<br>20. doi:10.19559/j.cnki     | 建金融促进乡村振兴路径与机制<br>.12-1387.2022.02.001.        | 研究." 现代财经(天)           | 律财经大  |
| L. ^ | APA格式引文             | [1]马亚明 & 周璐.(20<br><i>经大学学报)</i> (02),3-20  | )22).基于双创视角的数字<br>). doi:10.19559/j.cnki.1 | 普惠金融促进乡村振兴路径与村<br>2-1387.2022.02.001.          | 讥制研究 <i>. 现代财经(</i>    | 天津财   |
| 页    | 知网研学 (原E-Study)     | EndNote   NoteExp                           | press Refworks                             | NoteFirst                                      | 更多引用                   | 街式 >> |

# 5.6.2 検索結果表示の切替え

検索結果の1 頁の表示件数や表示形式を切替えることができます。 器をクリックすると文献の摘要を含む 詳細表示に切替えることができます。 言をクリックするとリスト表示に切り替わります。

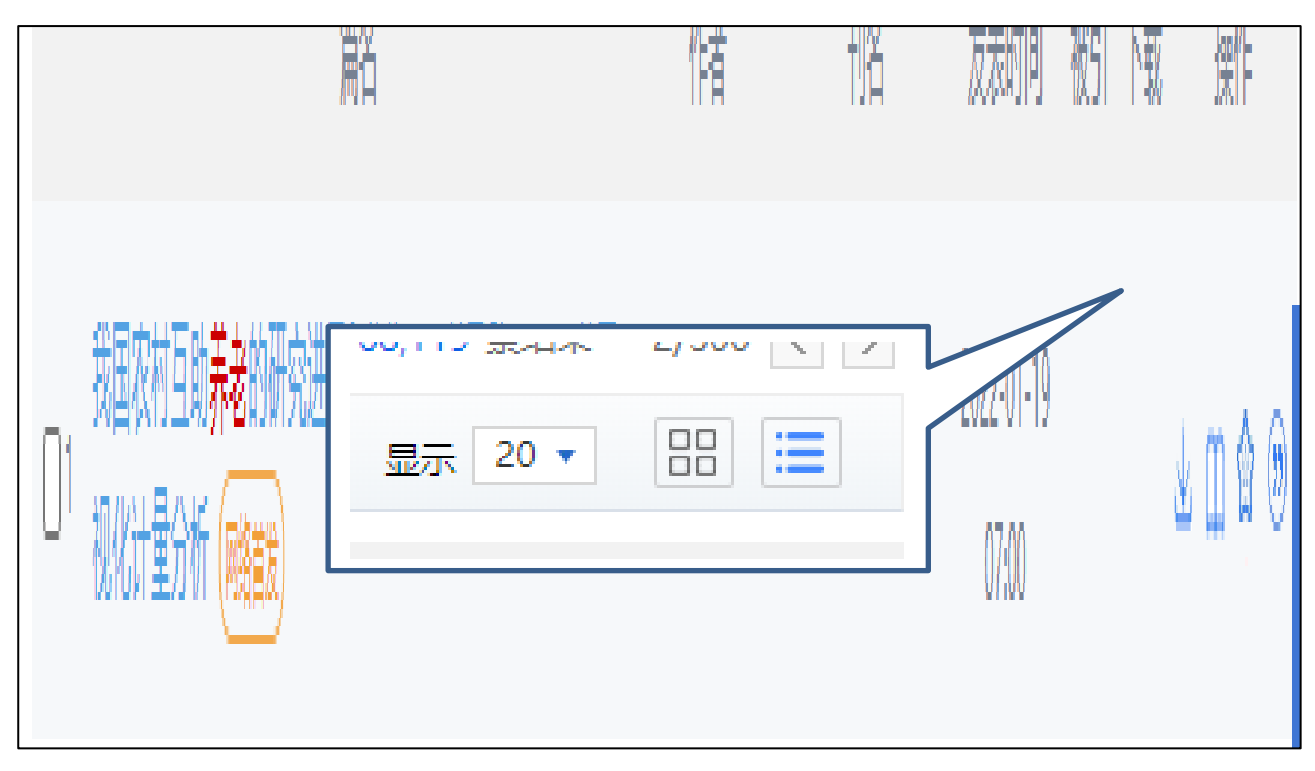

### 詳細表示

|                                                                            | 我的CNKI 帮助中心 已订阅 欢迎来目 <del>东方书店 v</del> 的怨,个                                                                                                    | 人账户 登录 🗸                                                                                            |
|----------------------------------------------------------------------------|----------------------------------------------------------------------------------------------------|----------------------------------------------------------------------------------------------------|
| www.onki.net<br>中国知识基础设施工程                                                 | 主题 ▼ 乡村振兴 Q Q AI 建果中检索 高级检索                                                                                                    | 出版物检索 >                                                                                             |
| 总库 中文<br>外文                                                                | 学术期刊 学位论文 会议 报纸 年鉴 图书 专利 标准 成果                                                                                                    | $/ \approx$                                                                                         |
| 科技社科                                                                       | 检索范围: <b>学术期刊</b> 主题: 乡村振兴 主题定制 检索历史 共找到 151,989 条                                                                                                    | 告果 1/300 >                                                                                          |
| 已订阅                                                                        | □ 全选 已选: 0 清除     导出与分析 ▼     排序: 相关度 ↓ 发表时间 被引 下载 综合     显示 20 ▼                                                                                                    |                                                                                                    |
|                                                                            | □1 <b>乡村振兴战略下河南省新型城镇品牌建设研</b> 究                                                                                                    |                                                                                                    |
| 主题 ~                                                                       | 李想 河南工业贸易职业学院                                                                                                    | 业 下载                                                                                                |
| 学科                                                                         | 中国品牌与附伪 I 2024年12期 I 2024-12-18<br>擴要: 在经济高质量发展肖景下,河南省 <mark>乡村摄</mark> 兴与新型城镇化的协同发展是实现城乡融合、提升居民生活质量的关键路径。本文基<br>于2011—2023年的数据,构建评价指标体系,采用耦合协调模型则算融合发展水平,并用灰色关联分析法探讨主要影响因素。研究显            | <ul> <li>         → HTML 闷渍         →         </li> <li>         ☆ 收藏         →         </li> </ul> |
| 发表年度 ~                                                                     | 示,河南省协同发展水平逐年提升,影响因素包括人口结构、城乡收入差距、医疗资源和产业结构。本文提出优化城乡人口比例、缩小<br>收入差距、提升农村医疗水平、推动产业融合等建议,为河南省推进城乡融合发展提供参考。                                                                                   | ⑨ 引用                                                                                                |
| 研究层次 In 个                                                                  | 关 <b>镜词:</b> 经济商质量发展; <b>乡村振兴</b> ; 品牌数字化; 融合发展                                                                                                    |                                                                                                    |
| <ul> <li>□ 开发研究-政策研究</li> <li>□ 应用研究(4712)</li> <li>□ 开发研究-行业研究</li> </ul> | □2 地方师范院校助力乡村振兴战略实施的"三为"优势——以廊坊师范学院为例                                                                                                    |                                                                                                    |
| □ 开发研究(2287)                                                               | mp (如本) (加加)(加加)(100,174,174,174,000)(10,177-170,004,17,179))<br>廊坊师范学院学报(社会科学版) = 2025年01期 = 2024-12-18                                                                                   | 业 下载                                                                                                |
| □ 应用研究-政策研究…                                                               | <b>摘要:</b> 作为我国高等院校的重要组成部分,地方师范院校在实施 <mark>乡村摄兴</mark> 战略过程中具有大有可为、大有所为、大有作为的"三为"优                                                                                                    | HTML阅读                                                                                              |
| □ 工程研究(1695)<br>□ 正士研究/管理研究                                                | 势,廊坊师范学院在这方面的工作就比较典型。其54支实践团队、295名青年教师、526名青年学生近3年深入 <mark>乡村</mark> 的社会实践表明,地<br>方师范院校是服务地方基础教育的先行者,是 <mark>乡村</mark> 文化繁荣的推动者,也是协同推进 <mark>乡村全面撮兴</mark> 的凝聚者。进一步推进 <mark>乡村摄</mark> 兴战略 | ☆ 收藏                                                                                                |
| □ 技术研究(704)                                                                | 实施,需要地方师范院校紧密围绕"地方"优势、"师范"特色与"高校"属性,坚持以就能教育为基,激活 <mark>乡村摄兴</mark> 内生动力;坚持以文化建<br>设为魂,凝聚 <mark>乡村振兴</mark> 人心共识;坚持以人的回归为本,引导不同群体向农而行;坚持以促进发展为要,激活 <mark>乡村振兴</mark> 动力引擎。                  | 💮 引用                                                                                                |
| 🗋 应用研究-行业研究                                                                | 美 <b>编词:</b> 地方师泡院校; <mark>乡村振兴</mark> ; 大石可为; 大石所为; 大石作为                                                                                                    |                                                                                                    |

# 5.6.3 検索結果の絞り込み

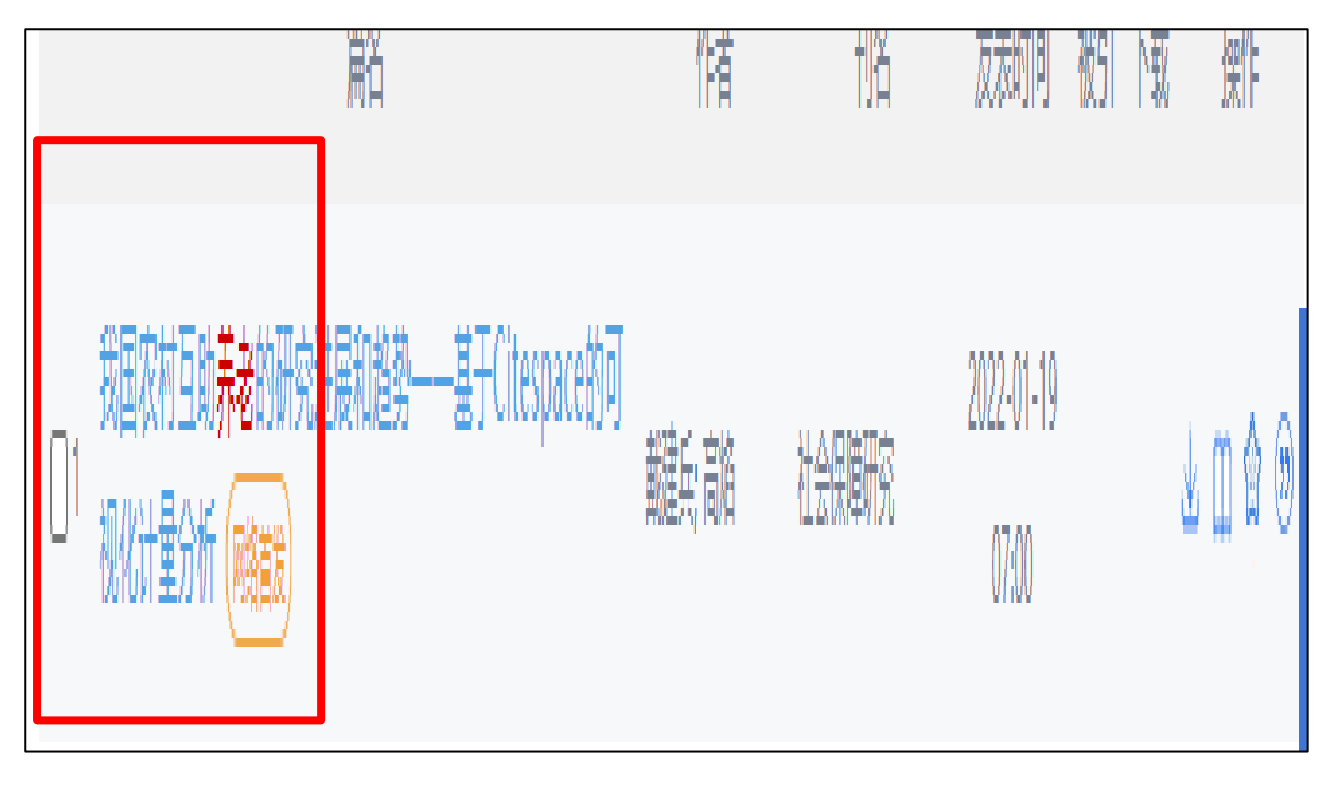

フィルタリング機能を使って検索結果を絞り込むことができます。

# 5.6.3.1 文献ソースタイプフィルタリング

「中文」あるいは「外文」をクリックすると、中国語の文献または外国語の文献に絞り込みます。

| 总库   | 中文 | 学术期刊 | 报纸 | 会议  | 学位论文 |
|------|----|------|----|-----|------|
| 3394 | 外文 | 1816 | 0  | 205 | 888  |

「科技」あるいは「社科」をクリックすると、科学技術分野の文献または社会科学・人文科学分野の文献に 絞り込みます。

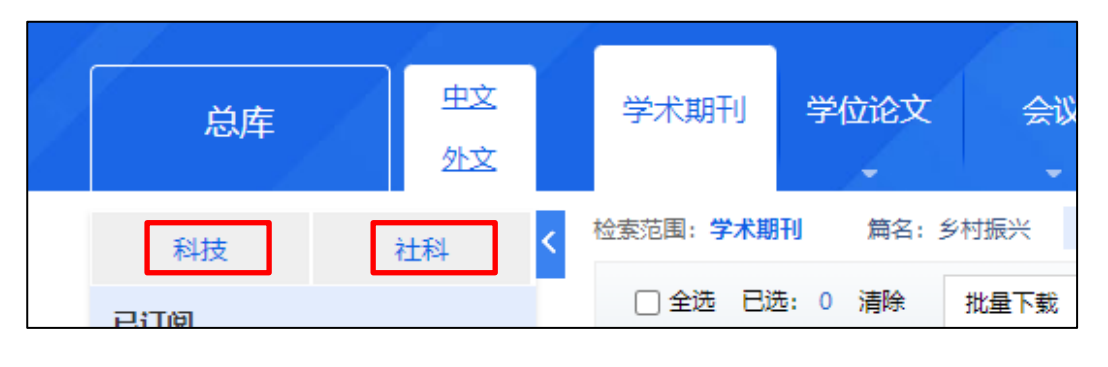

### 5.6.3.2 グループフィルタリング

「已订阅」「主题」「学科」「发表年度」「研究层次」「期刊」「来源类别」によるフィルタリングが可能です。

グループ化タブのドロップダウン矢印をクリックします。

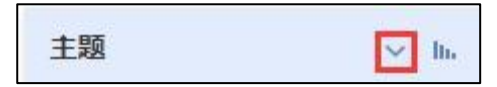

已订阅 契約範囲内の文献に絞り込む

主题 テーマによる絞り込み

学科 学科による絞り込み

发表年度 文献の発表年次による絞り込み

研究层次 研究レベルによる絞り込み

期刊 雑誌による絞り込み

来源类别 データソースによる絞り込み

# 5.6.4 文献管理

選択された文献は、文献のエクスポート、検索レポートの作成、視覚化分析、オンラインでの閲覧機能など を含む文献管理センターで管理ができます。

### 5.6.4.1 导出文献

篇名の前のチェックボックスにチェックをいれて文献を選択し、「导出与分析」→「导出文献」と選択して、 出力するファイル形式を指定します。

|    | 学术期刊 学位论文 会议 报纸                          | 年鉴                                 | 图书      |
|----|------------------------------------------|------------------------------------|---------|
| <  | 检索范围:学术期刊 篇名:乡村振兴 主题定制 检索                | 历史                                 |         |
| Г. | □ 全选 已选: 4 清除 批量下 <mark>€ 号ユラガケ ∨</mark> |                                    | 排序: 相关度 |
|    | - ● ● ● ● ● ● ● ● ● ● ● ● ● ● ● ● ● ● ●  | G <mark>B/T 7714-2015 格式引</mark> ; | 文       |
|    | 扁 □ 可视化分析 ▶                              | 知网研学 (原E-Study)                    |         |
|    |                                          | CAJ-CD 格式引文                        |         |
|    | ✓1 中国新时代城乡融合与乡村振兴                        | MLA格式引文                            | 地坦      |
|    |                                          | APA格式引文                            |         |
|    | ✓ 2 乡村振兴战略的埋论逻辑、科学内涵与实现路径                | 查新 (引文格式)                          | 求 农材    |
| _  |                                          | 查新 (自定义引文格式)                       | 中央      |
|    | ✓ 3 乡村振兴——中国农村发展新战略                      | Refworks                           | 青报      |
|    |                                          | EndNote                            |         |
|    | ✓4 新时代中国乡村振兴战略论纲                         | NoteExpress                        | 改革      |
|    |                                          | NoteFirst                          |         |
|    | □5 乡村价值定位与乡村振兴  双语                       | 白完义                                | 中国      |
|    |                                          | HAEX                               | _       |
|    | □6 乡村垣坐战略的关键点 发展路径与风险抑避                  | 刘令米                                | 新疆      |

### 5.6.4.2 可视化分析

篇名の前のチェックボックスにチェックをいれて文献を選択し、「导出与分析」→「可视化分析」をクリッ クすると、選択した文献に関する分析結果がグラフィカルに表示されます。

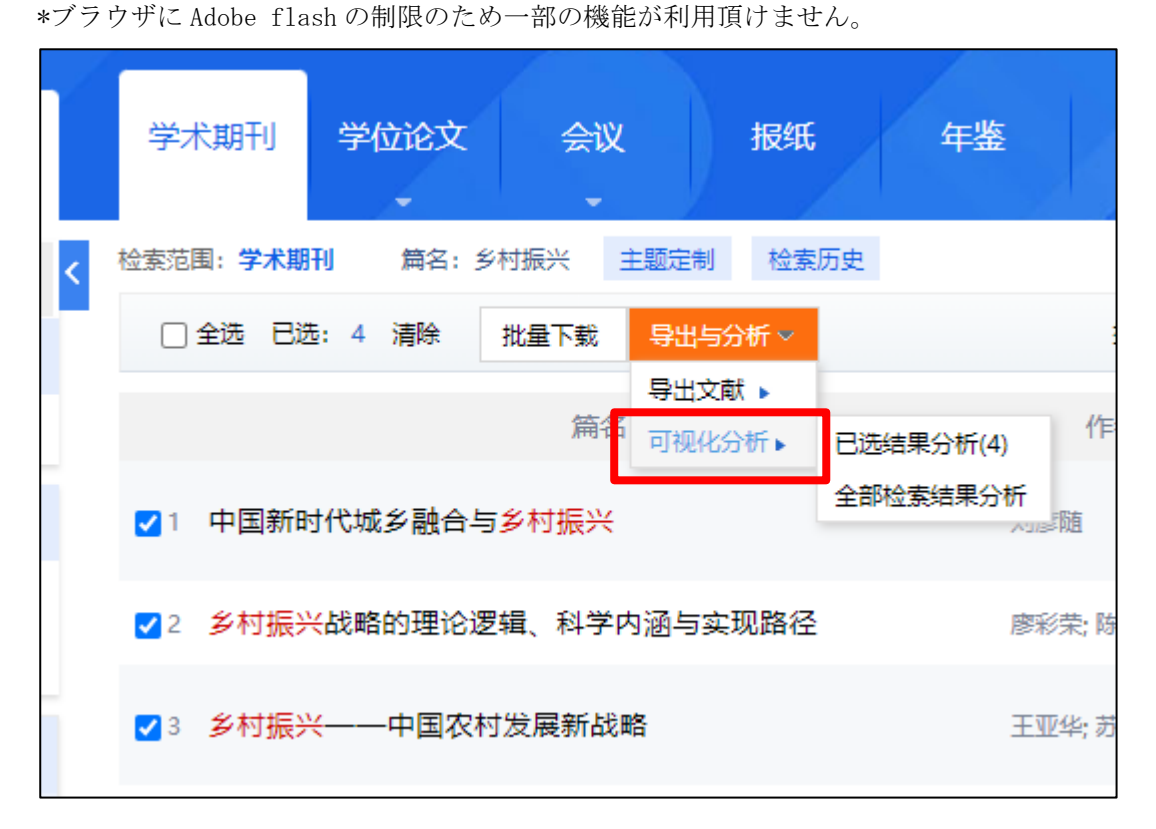

| 间体版 ▼ 手机版 产品与服务                                                                                         | 服务中心                                                                    |               |              |                | 欢迎            | 东方书店 > 3     | 后值中心 我的记         | 录 ✔   购买知网·           |
|----------------------------------------------------------------------------------------------------|-------------------------------------------------------------------------|---------------|--------------|----------------|---------------|--------------|------------------|-----------------------|
| 之中国知网                                                                                                   | 计量可视化                                                                   | 化分析——已选       | 文献           |                |               |              |                  |                       |
| 目录                                                                                                    | 数据来源:                                                                   | 已选4 篇文献 查看    | 已选           |                |               |              |                  |                       |
| 指标                                                                                                    | 指标分析                                                                    |               |              |                |               |              |                  |                       |
| <ul> <li>总体趋势</li> <li>关系网络         <ul> <li>文献互引网络             <li>关键词共现网络</li> </li></ul> </li> </ul> | 文献数<br>4                                                                | 总参考数<br>78    | 总被引数<br>2824 | 总下载数<br>161034 | 篇均参考数<br>19.5 | 篇均被引数<br>706 | 篇均下载数<br>40258.5 | 下载被引比<br><b>57.02</b> |
| <ul> <li>作者合作网络</li> <li>分布</li> </ul>                                                                  | 总体趋势分                                                                   | 析             |              |                |               |              |                  |                       |
| · 资源关型<br>· 学科<br>· 未源<br>· 基金<br>· 作者                                                                  | 1,000<br>750 -                                                          | ● 所选文献 → 参考文  | 献 🛥 引证文献     |                |               |              |                  |                       |
| - 1 -= mii<br>- 机构                                                                                      | 部<br>ダ<br>シ<br>シ<br>シ<br>シ<br>シ<br>シ<br>シ<br>シ<br>シ<br>シ<br>シ<br>シ<br>シ |               |              |                |               |              |                  |                       |
|                                                                                                    | 0                                                                       | 1992 1994 199 | 6 1998 2000  | 2002 2004      | 2006 2008     | 2010 2012    | 2014 2016        | 2018 2020             |

37

# 6. 文献知网节(文献摘要)

文献知网节には、文献の収録雑誌情報、摘要、关键词の他に文献との引用・被引用関係や参考文献、類似文献など多くの情報が掲載されています。また、文献を PDF や CAJ 形式でダウンロードすることができます。

| CRAFE Start<br>www.cnki.net<br>中国知识基础设施工程                                                                                                    | umțt                                                                                                    | Q 欢迎 <del>东方书店 •</del>                                                                                                    |
|----------------------------------------------------------------------------------------------------|----------------------------------------------------------------------------------------------------|----------------------------------------------------------------------------------------------------|
| ○ 立音日录                                                                                                    | 地理学报 . 2018,73(04) <u>北大橋</u> 心 [CSSC] 印刷版 ▼<br>66 ☆ < 日 〇                                                                                                    | 21)正文書# 11/13                                                                                                    |
| <ul> <li>大中日永</li> <li>1 引言</li> <li>2 基础理论认知</li> <li>2.1 域乡融合系统与城乡</li> <li>2.2 乡村地域系统与乡村</li> <li>2.3 村镇建设宿局与村镇</li> <li>2.3 村镇建设宿局与村镇</li> <li>2.4 村域兴业富民与居业</li> <li>3 现实问题剖析</li> <li>3.1 域乡发展不平衡,城</li> <li>3.2 农业基础不牢固,发</li> <li>3.3 "乡村病"日趋严峻</li> <li>4 乡村振兴战略</li> <li>4.1 科学内涵</li> <li>4.2 逻辑思维</li> <li>4.3 规划评估</li> <li>4.4 实施机制</li> <li>5 学术研究及前沿领域</li> <li>5.1 乡村地域关型与机理</li> <li>5.2 乡村振兴规划与决策</li> <li>5.2 半地域地域中运生公类</li> </ul> | <section-header><section-header><section-header><text><text><text><text><text></text></text></text></text></text></section-header></section-header></section-header> | <ul> <li>11 (143)</li> <li>11 (143)</li> <li>11 (143)</li> <li>11 (143)</li> <li>11 (143)</li> <li>11 (143)</li> <li>11 (143)</li> <li>11 (143)</li> <li>12 (143)</li> <li>13 (143)</li> <li>14 (143)</li> <li>14 (143)</li> <li>14 (143)</li> <li>14 (143)</li> <li>14 (143)</li> <li>14 (143)</li> <li>15 (143)</li> <li>15 (143)</li> <li>14 (143)</li> <li>15 (143)</li> <li>15 (143)</li> <li>16 (143)</li> <li>17 (143)</li> <li>18 (143)</li> <li>18 (143)</li> <li>19 (143)</li> <li>10 (143)</li> <li>10 (143)</li> <li>11 (143)</li> <li>11 (143)</li> <li>11 (143)</li> <li>12 (143)</li> <li>13 (143)</li> <li>14 (143)</li> <li>14 (143)</li></ul> |
| 5.4 居业协同体系与模式<br>6 结论与讨论                                                                                                    |                                                                                                    | [10] 文琦(H指数:21);<br>郑熙元;<br>更多                                                                                                    |
|                                                                                                    | 下載: 49682 页码: 637-650<br>用APP扫此码                                                                                                    |                                                                                                    |

# 6.1 文献情報

**摘要:** 城市与乡村是一个有机体,只有二者可持续发展,才能相互支撑。依据人地关系地域系统学说,城乡融合系统、乡村地 域系统是全新认知和理解城乡关系的理论依据。针对日益严峻的"乡村病"问题,全面实施乡村振兴,既是推进城乡融合与乡村 持续发展的重大战略,也是破解"三农"问题,决胜全面建成小康社会的必然要求。本文探讨了新时代城乡融合与乡村振兴的基 础理论,剖析了乡村发展面临的主要问题,提出了问题导向的中国城乡融合与乡村振兴科学途径及研究前沿领域。结果表明: (1) 城乡融合与乡村振兴的对象是一个乡村地域多体系统,包括城乡融合体、乡村综合体、村镇有机体、居业协同体,乡村 振兴重在推进城乡融合系统优化重构,加快建设城乡基础网、乡村发展区、村镇空间场、乡村振兴极等所构成的多级目标体 系。(2) 中国"三农"问题本质上是一个乡村地域系统可持续发展问题,当前乡村发展正面临主要农业生产要素高速非农 化、农村社会主体过快老弱化、村庄建设用地日益空废化、农村水土环境严重污损化和乡村贫困片区深度贫困化等"五 化"难题。(3) 乡村是经济社会发展的重要基础,城乡融合与乡村振兴战略相辅相成,乡村振兴应致力于创建城乡融合体制机 制,推进乡村极化发展... 更多

关键词: 城乡融合系统; 乡村地域系统; 村镇有机体; 乡村振兴极; 乡村振兴战略; 乡村地理学;

基金资助: 国家社会科学基金重大项目 (15ZDA021) ; 国家自然科学基金重点项目 (41130748) ~~;

专辑: 理工A(数学物理力学天地生); 经济与管理科学

专题: 宏观经济管理与可持续发展; 农业经济

分类号: F299.2;F320

摘要 : 文献摘要

关键词 :キーワード

クリックするとキーワードに関する研究推移や関連文献を確認することができます。

基金资助:基金、科研助成に関する情報

クリックすると基金、科研の基本情報や助成のより著された文献などを確認することができま す。

- 专辑 : CNKI の 10 大分類名
- 专题 : CNKI の 168 小分類 (168Subjects)
- 分类号 : 中国の図書分類

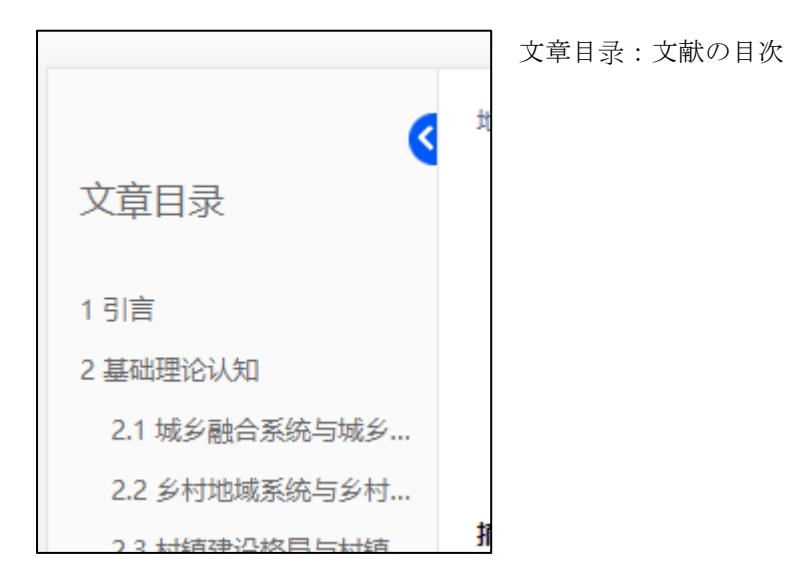

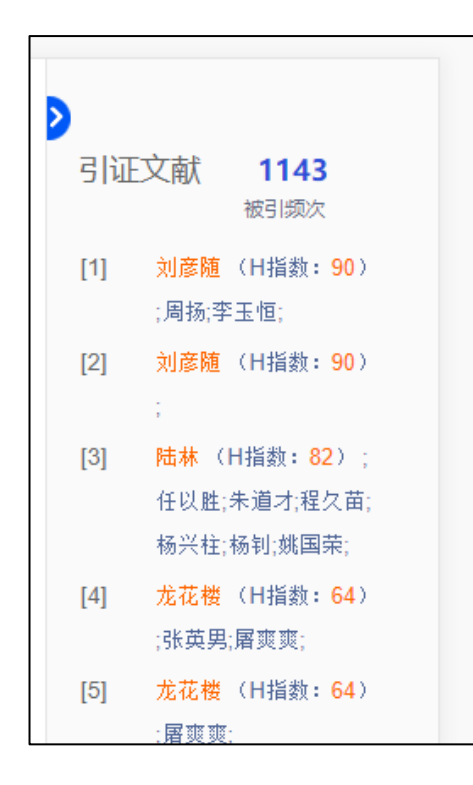

引证文献:引用文献

をクリックすることで「文章目录」「引证文献」の表示・非 表示を切替えることができます。

6.2 ダウンロード

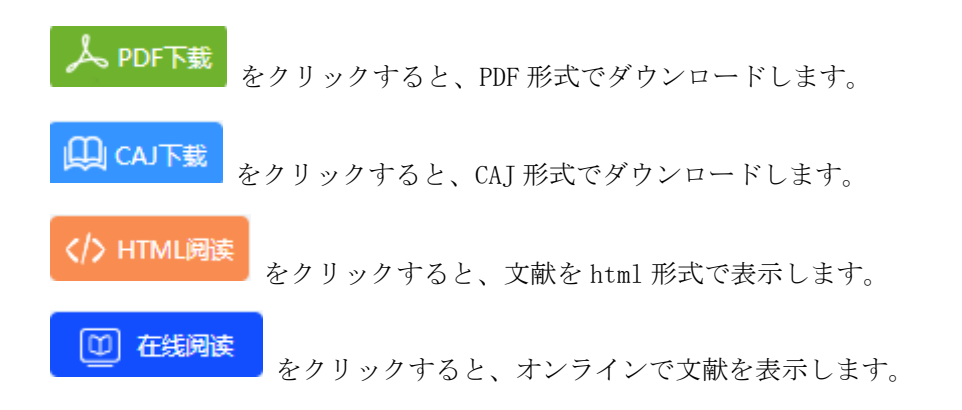

「HTML 阅读」は、他のアプリケーションを使うことなくブラウザ上で文献を閲読することが可能です。 HTML の特徴を生かして、目次や文書内に多くのリンクがあり、様々な情報に簡単にアクセスすることができ ます。一方、HTML であるが故に印刷にはやや不向きとも言えます。 「HTML 阅读」は試用版です。

# 6.3 核心文献推荐

文献に与えられているキーワードを軸に、研究の起点その広がりをビジュアルに提示します。 各キーワードをクリックするとそのキーワードが与えられた文献にアクセスすることもできます。

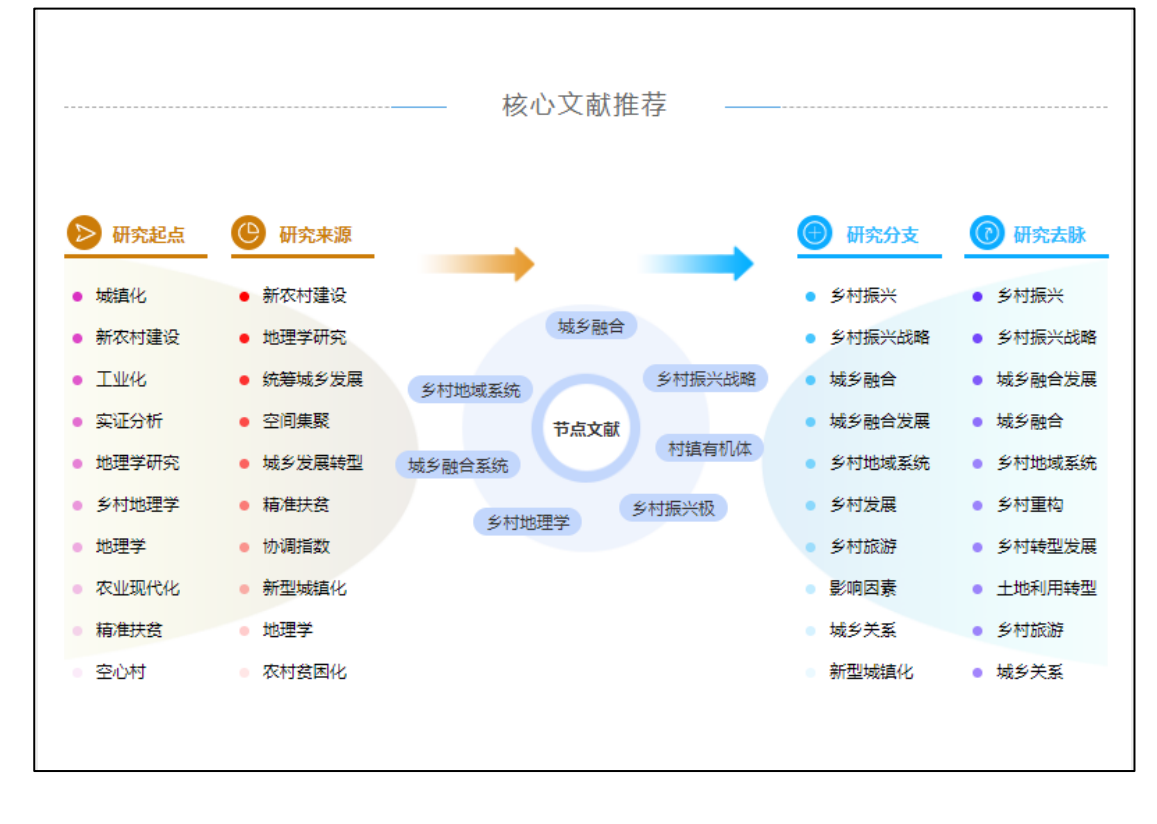

# 6.4 引文网络

当該文献を中心に年毎の参考、被引用の関係をビジュアルに提示、それぞれの文献にアクセスすることもで きます。

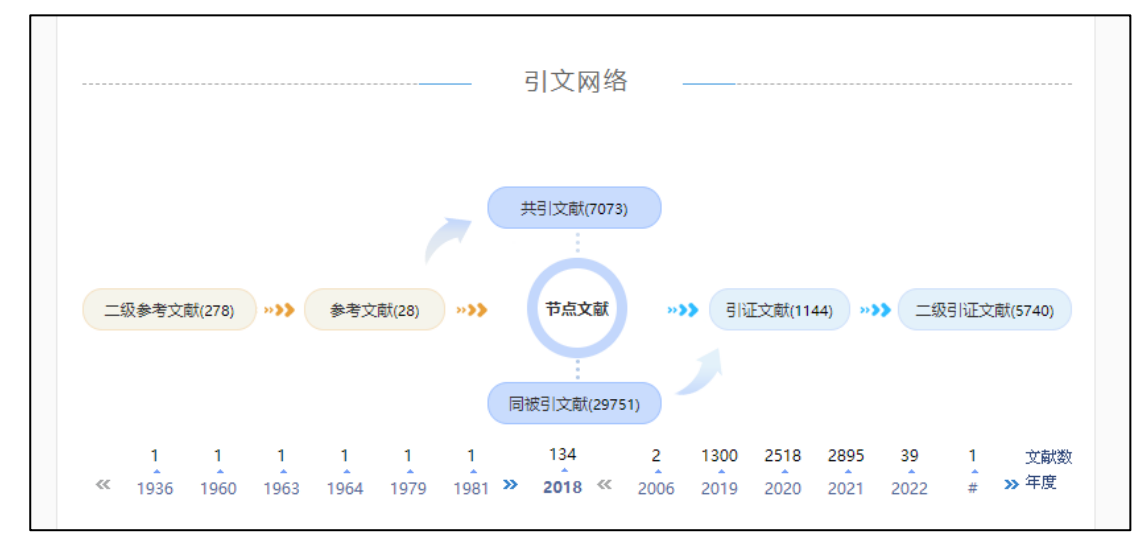

# 6.5 参考文献

| 参考文献 (反映本文研究工作的背景和依据)                                               |
|---------------------------------------------------------------------|
| 期刊 共 21 条                                                           |
| [1] 中国农业地域分异与现代农业区划方案[J]. 刘彦随,张紫雯,王介勇. 地理学报. 2018(02)               |
| [2] 新时代中国乡村振兴战略论纲[J]. 叶兴庆. 改革. 2018(01)                             |
| [3] 中国县域农村贫困化分异机制的地理探测与优化决策[J]. 刘彦随,李进涛. 地理学报. 2017(01)             |
| [4] 新时期中国城乡发展的主要问题与转型对策[J]. 刘彦随,严镔,王艳飞. 经济地理. 2016(07)              |
| [5] 中国农村贫困化地域分异特征及其精准扶贫策略[J]. 刘彦随,周扬,刘继来. 中国科学院院刊. 2016(03)         |
| [6] 地理科学的价值与地理学者的情怀[J].陆大道.地理学报.2015(10)                            |
| [7] 中国地级市尺度城乡等值化发展的分异规律(英文)[J]. 刘彦随,陈聪,李裕瑞. Journal of Geographical |
| Sciences. 2015(09)                                                  |
| [8] 中国城乡协调发展格局特征及影响因素[J]. 王艳飞,刘彦随,严镔,李裕瑞. 地理科学. 2016(01)            |
| [9] 中国新型城镇化村镇建设格局研究[J]. 刘彦随,陈聪,李玉恒. 地域研究与开发. 2014(06)               |
| [10] 地理学综合研究的途径与方法:格局与过程耦合[J].傅伯杰.地理学报.2014(08)                     |
| <b>共3页 1</b> 2 3 下一页 末页                                             |
| 国际期刊 共4条                                                            |

# 6.6 相关文献推荐

| 相似   | 文献 读者推荐 相关基金文献 关联作者                                     |
|------|---------------------------------------------------------|
| [1]  | 关于黑龙江省城乡融合发展的对策建议[J]. 潘刚. 黑龙江粮食. 2020(12)               |
| [2]  | 乡村振兴战略下城乡融合发展的问题与对策[J].张雅丽、姜建斌、商业文化. 2020(30)           |
| [3]  | 乡村振兴战略视域下城乡融合发展路径研究[J]. 汪婷. 农村经济与科技. 2021(01)           |
| [4]  | 提升城乡融合发展的治理效能[U]. 王成龙,吴波、决策. 2021(01)                   |
| [5]  | 新时代城乡融合发展的五重价值探析[J].于克斌,杜煜. 延边党校学报. 2021(01)            |
| [6]  | 在开放的背景下推进城乡融合发展[J]. 冯奎. 中国发展观察. 2021(06)                |
| [7]  | 新技术变革下的城乡融合发展前瞻研究[J]. 燕连福. 人民论坛·学术前沿. 2021(02)          |
| [8]  | 城乡融合发展背景下失地农民离土再就业研究[J].谢明霞,邹艳,张雅茹,杨广杰,农村经济与科技,2021(05) |
| [9]  | 增强"五力" 推动宁波城乡融合走在前列[J]. 胡华宏. 宁波通讯. 2021(09)             |
| [10] | 如何实现城乡融合发展和乡村振兴互促互进(J).张琦. 国家治理. 2021(16)               |

# 6.7 退出

右上部の「欢迎 XXXX」をクリックして表示される「退出」をクリックするとログアウトします。

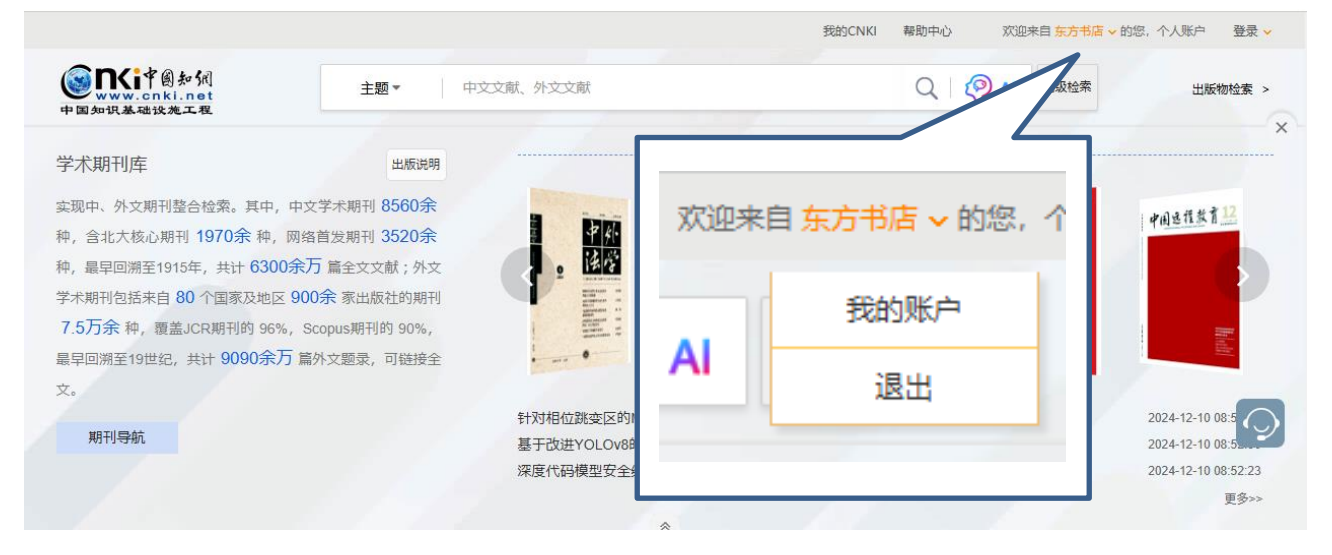

# 7. 出版物检索・期刊导航

「出版物检索」や「期刊导航」をクリックすると、雑誌検索をすることができます。

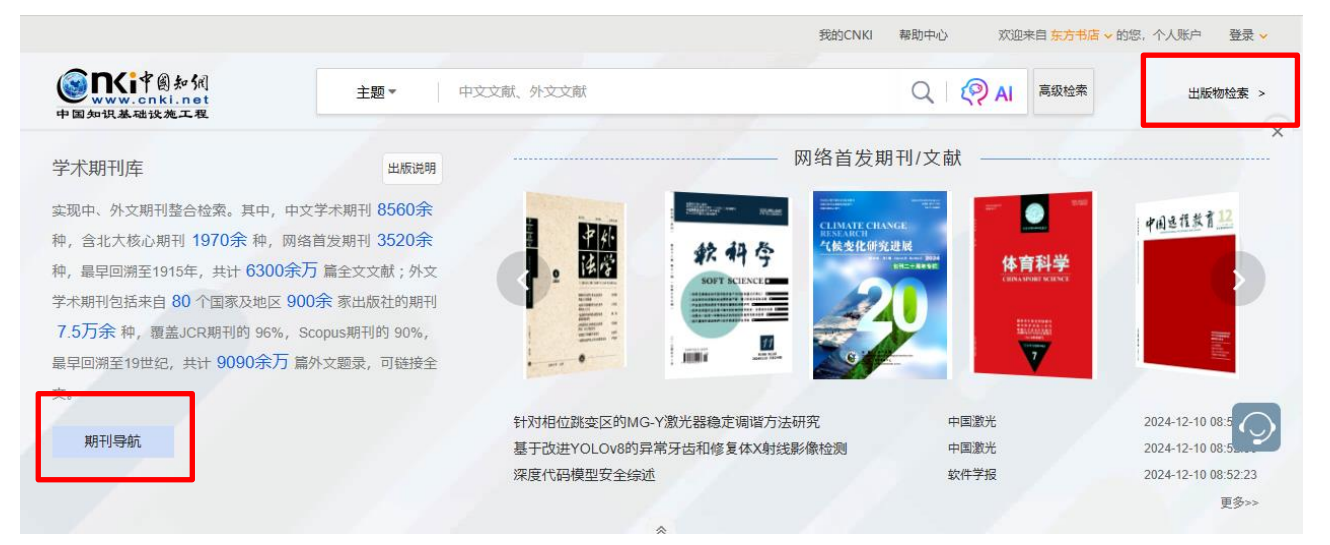

「期刊导航」では、刊名(曾用刊名)、ISSN、CNで検索することができます。

「出版物检索」では、来源名称、出版者、ISSN、ISBN で検索することができます。

| 手机版 English 帮助中心      |                                                      |                                                                    | 欢迎 东方书店 > | 个人书房 🗸 充值中心 购买知网卡 |
|-----------------------|------------------------------------------------------|--------------------------------------------------------------------|-----------|-------------------|
|                       | 出版来源导航 🔻                                             |                                                                    |           | 安谷塘立              |
| 中国知识基础设施工程            | 来源名称 🖌 🖌 江淮论坛                                        |                                                                    |           | 出版来源检索            |
| ◎ 出版来源导航 > 学科导航       | 未源名称            主办单位            出版者                  |                                                                    |           |                   |
| 💌 学科导航                | ISSN<br>CN                                           |                                                                    |           | 介绍~               |
| 理工A(数学物理力学天地<br>生)    | ISBN                                                 | 最近浏览<br>Recent Browse                                              |           |                   |
| 理工B(化学化工冶金环境          | 地理学报<br>Acte (Grupplon Since<br>●● Book Back<br>2021 |                                                                    |           |                   |
| 理工C(机电航空交通水利<br>建筑能源) | Sector Sector Sector                                 |                                                                    |           |                   |
| 农业科技 >                | 地理学报                                                 |                                                                    |           |                   |
| 医药卫生科技                |                                                      |                                                                    |           |                   |
| 哲学与人文科学 >             |                                                      | Recommendation                                                     |           |                   |
| 政治军事与法律 >             |                                                      | статал сулитал за отласт<br>на истатистика<br><b>34. 47. 5. 41</b> |           | ANAL CHI          |
| 教育与社会科学综合 >           |                                                      |                                                                    |           |                   |

| 手机版 English 帮助中心              |               |                                                                                                    | 欢迎 东方书店 🎽   | 个人书房 🖌 充值中心 购买知网卡 |
|-------------------------------|---------------|----------------------------------------------------------------------------------------------------|-------------|-------------------|
| (③ <b>n<i< b="">律圖知佩</i<></b> | 出版来源导航 🔻      |                                                                                                    |             | , and A.I.Attig   |
| → www.cnkl.net<br>中国知识基础设施工程  | 来源名称          | 江淮论坛                                                                                                   |             | → 出版来源检索          |
| 出版来源导航 > 检索: 江淮论坛             |               |                                                                                                    |             |                   |
| 学科导航                          | 共1条结果 ◀1/1▶   |                                                                                                    |             |                   |
| 理工A(数学物理力学天地<br>生)            | I.            | 對论坛 Jiang-huai Tribune <mark>网络首发</mark>                                                               |             |                   |
| 理工B(化学化工冶金环境                  | 期刊<br>Journal | 刊名: 虚与实め江淮学刊 主办单位: 安徽省社会科学院<br>1: 1001-862X CN: 34-1003/G0<br>影响因子: 1.670 经合影响因子: 1.047 第日次教: 2005 工業》 | で教・ 2170/13 | 推捕捕               |
| 理工C(机电航空交通水利<br>建筑能源)         | &e:           | Eventsii 1000 Abeleventsi 10041 IK20Ast 2020 Dat                                                       | 54, 2170413 | -ŝ                |
| 农业科技 >                        |               | 找到 1 条结果 首页 上一页                                                                                        | 1 下一页       |                   |
| 医药卫生科技 >                      |               |                                                                                                    |             |                   |
| 折学与人 文利学 、 、                  |               |                                                                                                    |             |                   |

# 7.1 刊期浏览

「刊期浏览」では、雑誌の基本情報や各巻号の目録が表示され、目録からは文献の摘要を確認や直接文献を ダウンロードすることもできます。

| 手机版 English 帮助中心                 |                                                                                | 欢迎                   | 2 东方书店 🖌 个人书房                                       | ▶ 充值中心 购买知网卡        |
|----------------------------------|--------------------------------------------------------------------------------|----------------------|-----------------------------------------------------|---------------------|
| <b>していた</b><br>いいい<br>中国知识基础设施工程 | <b>期刊导航 ▼</b><br>刊名(曾用刊名) ✔ 请输入检索词                                             |                      | 出版来源                                                | 文献检索 →              |
| ◎ 期刊导航                           |                                                                                |                      |                                                     |                     |
|                                  |                                                                                |                      | ② 关注 剂 RSS订阅 ∑                                      | 【 投稿 《 分享到 ▼        |
| ۳<br>۳                           | <b>江淮论坛                                     </b>                               | 現期刊                  |                                                     |                     |
| 11E                              | 基本信息 出版信息                                                                      |                      | 评价信息                                                |                     |
| 酒<br>ダ<br>一覧<br>開発首友             | 曾用刊名:虚与实&江准学刊 考報名称:社会科<br>主办单位:支献省社会科学院 考题名称:数常与<br>出版间期:双月 出版文献量:703<br>更多介绍≫ | 学II<br>社会科学综合<br>6 篇 | (2020)复合影响因子:1.6<br>(2020)综合影响因子:1.0<br>该刊被以下数编库收录: | 70<br>47            |
| 论文                               |                                                                                |                      |                                                     |                     |
| <ul> <li>刊期浏览</li> </ul>         | ○ 栏目浏览 ○ 统计与评价                                                                 | 主题                   | ◆ 本刊内检索                                             | Q                   |
| 网络首发                             | 网络首发(全部)                                                                       |                      |                                                     |                     |
| <b>全部</b> 2021                   |                                                                                | 日寻                   |                                                     |                     |
| 2021                             |                                                                                |                      |                                                     |                     |
| 2020                             |                                                                                |                      |                                                     |                     |
| 2019                             | - 城市极端天气灾害的适应性治理研究网络首发                                                         |                      | 刘泽照;                                                | 2022-01-20 15:33:38 |
| 2018                             | - 论养老金股市投资风险法律防控 网络首发                                                          |                      | 张宇润;                                                | 2022-01-20 10:11:41 |
| 2017                             | 。"形式主义管理":本质、危害与治理路径 网络首发                                                      |                      | 于健慧;                                                | 2022-01-20 09:42:31 |
| 2017                             | - 于与有·老子道的新学 丽 参首 发                                                            |                      | 陆建化。                                                | 2022-01-20 08:55:35 |

また、主题や篇名、作者などで雑誌内の文献を検索することができます。 検索項目:

主题
 篇名
 作者
 关键词
 参考文献
 中图分类号

# 7.2 栏目浏览

「栏目浏览」では、巻号をまたいだ共通するコラムを一覧することができます。

| 手机版 English 帮助中心                                                                                                    |                                                                                            | 欢迎 东方书店 Y 个人书房 Y 充值中心 购买知网卡                                                                     |
|----------------------------------------------------------------------------------------------------|--------------------------------------------------------------------------------------------|-------------------------------------------------------------------------------------------------|
| <b>Example</b><br>www.cnki.net<br>中国知识基础设施工程                                                                                                    | <b>期刊导航 ▼</b>                                                                              | 文獻检索 ≫                                                                                          |
| ◎ 期刊导航                                                                                                    |                                                                                            |                                                                                                 |
|                                                                                                    |                                                                                            | ② 关注 እ RSS订阅 区 投稿 📽 分享到 ▼                                                                       |
| ۳I<br>۱۹                                                                                                    | <b>江淮论坛 Q </b> 杨心期刊 Q CSSCI来源期刊<br>Jiang-huai Tribune                                      |                                                                                                 |
| TE                                                                                                    | 基本信息                                                                                       | 评价信息                                                                                            |
| 740<br>東<br>「<br>「<br>「<br>「<br>「<br>「<br>「<br>」<br>」<br>「<br>」<br>」<br>」<br>「<br>」<br>」<br>」<br>」<br>」<br>」<br>」<br>」<br>」<br>」<br>」<br>」<br>」 | 曾用刊名:虚与实&II推学刊<br>主办单位:安徽省社会科学院<br>出版周期:双月<br>更多介绍≈                                        | (2020)复合影响因子:1.670<br>(2020)综合影响因子:1.047<br>该刊被以下数据库收录:                                         |
| 论文                                                                                                    |                                                                                            |                                                                                                 |
| ○ 刊期浏览 💿 🖡                                                                                                    | 当日浏览 ○ 统计与评价 主                                                                             | 题 · 本刊内检索 Q                                                                                     |
|                                                                                                    |                                                                                            |                                                                                                 |
| 近十年 近五年 近三年 近一年                                                                                                    | 近十年 > 法律社会                                                                                 | 找到305条结果 1/16 < >                                                                               |
| <b>近十年</b> 近五年 近三年 近一年                                                                                                    | 近十年 > 法律社会                                                                                 | 找到305条结果 1/16 < > 按相关性 + ~                                                                      |
| 近十年 近五年 近三年 近一年<br>) 经济管理<br>) 法律社会                                                                                                    | 近十年 > 法律社会                                                                                 | 找到305条结果 1/16 < ><br>按相关性♣ ✓<br>作者 年/期 被引次数 下載次数                                                |
| 近十年 近五年 近三年 近一年<br>) 经济管理<br>) 法律社会<br>) 政治哲学<br>) 文学教育                                                                                         | 近十年 > 法律社会       序号 篇名       1 不平衡理论下我国西部环境污染的舆论监督问题研究                                     | 找到305条结果 1/16 < ><br>按相关性 ↓ ✓<br>作者 年/期 被引次数 下载次数<br>王积龙;吴定禹; 2020/06 242                       |
| 近十年 近五年 近三年 近一年<br>) 经济管理<br>) 法律社会<br>) 政治哲学<br>) 文学教育<br>) 文化教育                                                                               | 近十年 > 法律社会         序号 篇名         1 不平衡理论下我国西部环境污染的舆论监督问题研究         2 公共资源交易雇用评价的立法模式及其体系建构 | 找到305条结果 1/16 < ><br>按相关性♣ ✓<br>作者 年/期 板引次数 下载次数<br>王积龙;吴定勇; 2020/06 242<br>陶固;华国庆; 2020/06 255 |

# 7.3 统计与评价

「统计与评价」では、年次の収録文献数のデータや近 10 年間のコラム掲載、収録文献の学科分布などを確認することができます。

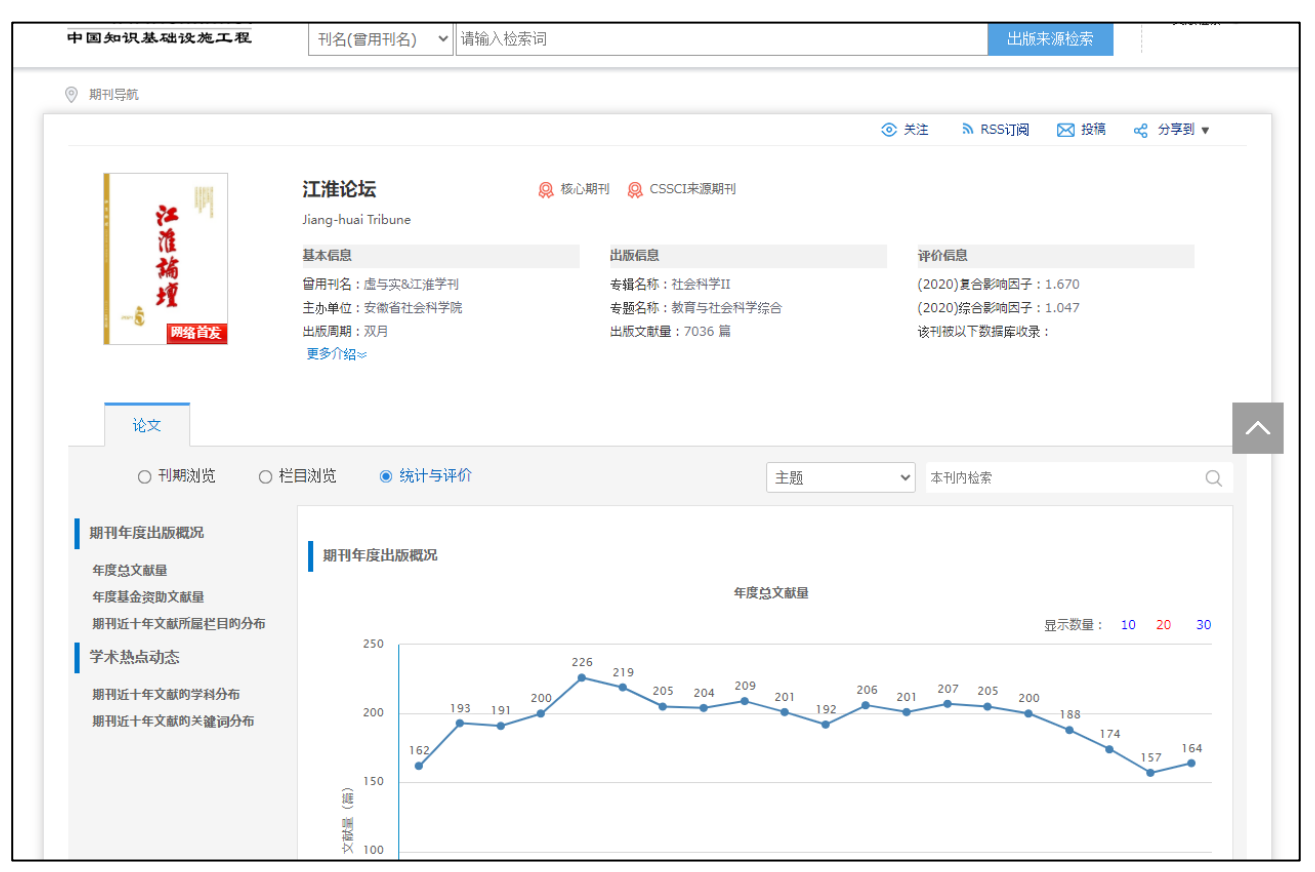

年度総文献量

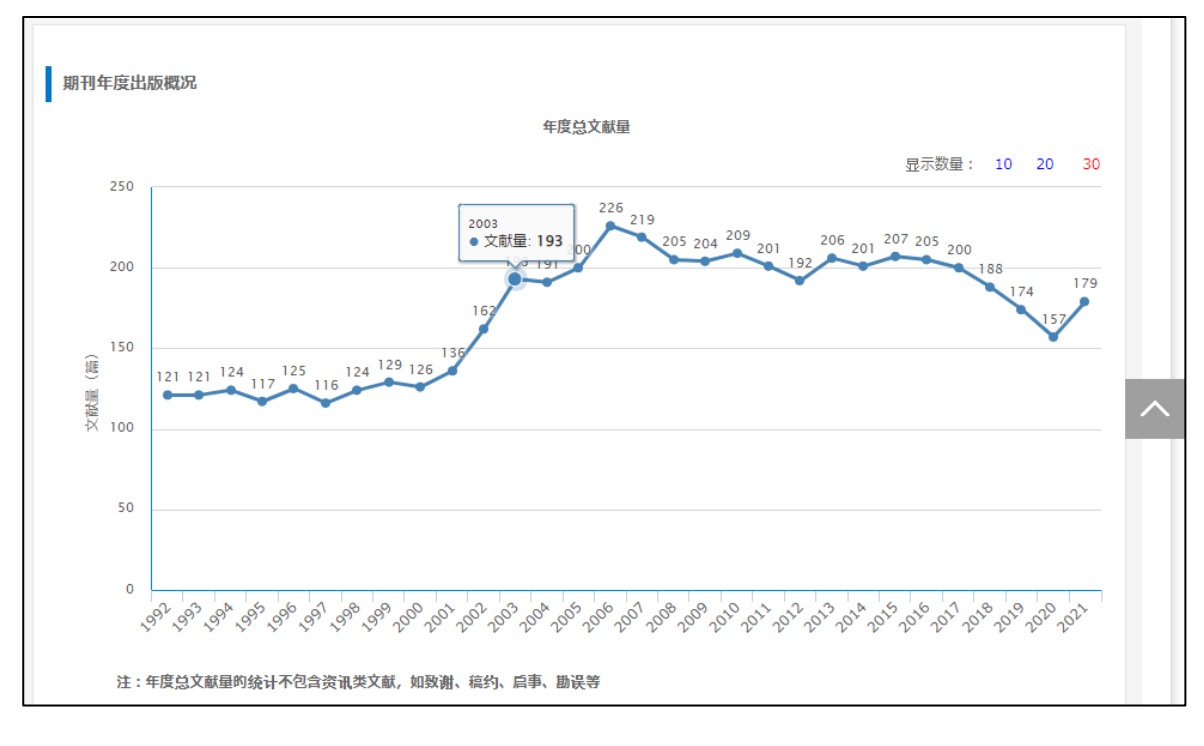

# 8. KNS8.0 で CJP 限定の検索

CNKI プラットフォーム≪KNS5.5≫の停止に伴いまして、特選雑誌バックナンバーアーカイブ@CJP(以下、CJP)の専用検索ページの廃止、KNS8.0からのリンクが削除されました。

CJP は、1993 年以前の雑誌が対象となりますので、「高级检索」の「时间范围」のオプションを指定することで、CJP 限定の検索を実行することができます。

# 8.1 KNS80 トップページから

トップページの「高级检索」をクリックします。

| Server and a server and a server and a server a server a | 旧版入口 关于我们 产品及解决方案 客户服务 会员 🌐 欢迎来目 东方书馆的鸟,个人账户 🔗                                                                                                    |
|----------------------------------------------------------------------------------------------------|----------------------------------------------------------------------------------------------------|
|                                                                                                    | Q   @ AI                                                                                                    |
|                                                                                                    | 金索 高级检索 ⑦                                                                                                    |
|                                                                                                    | <ul> <li>✓ 成果</li> <li>□ 学术期刊</li> <li>○ 薄成節之</li> <li>○ 会议论文</li> <li>○ 提紙</li> <li>○ 年鉴</li> <li>○ 編刊</li> <li>○ 图书</li> <li>□ 专利</li> <li>○ 标准</li> <li>○ 成果</li> </ul> |

「时间范围」の「结束年」を1993-2-31と指定する。

| www.cn | iki.net     |         | 高级         | 检索  专业检 | 反 | □数据论文 | □基金文献      | ✓中英文排 |
|--------|-------------|---------|------------|---------|---|-------|------------|-------|
|        | 主题 -        |         |            |         |   | 🛄     | 1993-12-31 |       |
| AND V  | 作者 -        |         |            |         |   |       |            |       |
| AND V  | 文献来源 -      |         |            |         |   |       |            |       |
|        | □网络首发 □増强出版 | 〔 □数据论文 |            |         |   | 軍罟条件  | *          | ☆索    |
| 时间范围:  | 发表时间        |         | 1993-12-31 | 更新时间    |   |       |            |       |
|        |             |         |            |         |   |       | 角双引号引起来。   |       |
|        |             | 重罟条件    | 检索         |         |   |       | 例如:        |       |

# 8.2 学术期刊库から

我的CNKI 帮助中心 欢迎来自东方书店 > 的您,个人账户 登录 > www.cnki.net 中国知识基础设施工程 Q QAL 高级检索 出版物检索 > × 学术期刊库 助中心 欢迎来自东方书店 > 的您 实现中、外文期刊整合检查 中国远程教育12 种, 含北大核心期刊 197 专变化研究进 体育科学 种, 最早回溯至1915年, Ø AI 高级检索 学术期刊包括来自 80 个 7.5万余 种, 覆盖JCR期 7 最早回溯至19世纪,共计 文。 - - + h2024-12-10 08:5 中国激光 研究 期刊导航 中国激光 基于改进YOLOv8的异常牙齿和修复体X射线影像检测 深度代码模型安全综述 软件学报 2024-12-10 08:52:23 更多>>

学术期刊库トップページの「高级检索」をクリックします。

「时间范围」の「结束年」を1993と指定する。

| ١    | n <b>(i</b> ‡          | 奥知佩<br>Bki.net 高级检索                                                                                                    |                                                                        |
|------|------------------------|----------------------------------------------------------------------------------------------------|------------------------------------------------------------------------|
| 文献分类 | AND V                  | 主题 - 作者 -                                                                                                    | 1993 夏                                                                 |
|      | AND V                  | 期刊名称 -<br>- 包含资讯 - 网络首发 - 増強出版 - 基金文字                                                                                                    | 原期刊 □EI来源期刊                                                            |
|      | <b>സ</b> 间尼国:<br>来源类别: | □ 100(+48 1993 - 993 - 993 - 993 - 993 - 993 - 993 - 998 - 998 - 988 - 998 - 998 - | CSCD 例如:                                                               |
|      |                        | 重置条件 检索                                                                                                    | (1) 篇名检索项后编入:神经网络*自然语言,可以检索到篇名包含"神经网络"及"自然语言,可以检索到篇名包含"神经网络"及"自然语言"的文献 |